### National Graduate Institute For Policy Studies Library

# LexisNexis Academic Basic

Please use to research the information for your learning & interesting & etc.

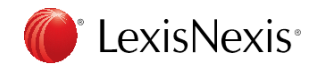

### LexisNexis<sup>®</sup> Fast Facts

Founded: 1973 World Headquarters: New York City

Parent Company: Reed Elsevier / RELX Global Reach: Customers in 100 countries

### **Strong Global Footprint**

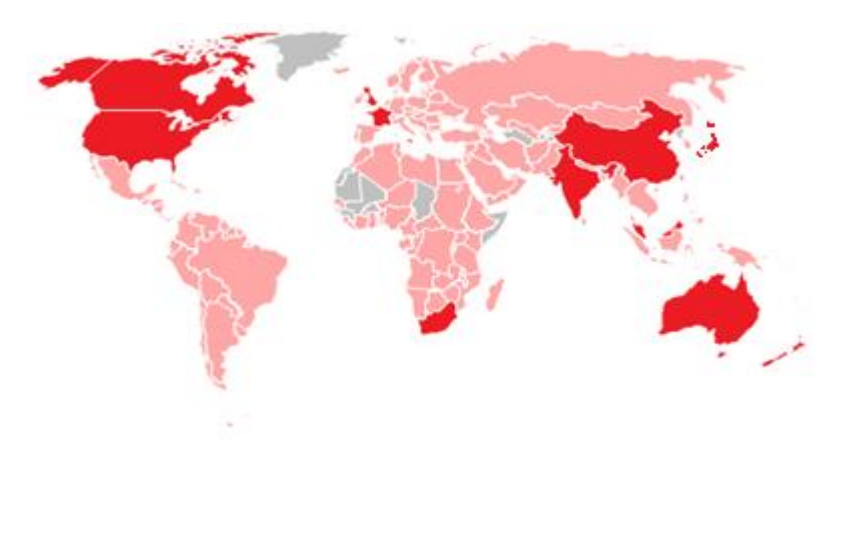

### Europe:

United Kingdom (#1) France (#1 legal online) Germany Netherlands

### **North America:**

US (#2) Canada (#1 legal online)

### **Other country:**

Australia (#1 legal online) South Africa (#1) New Zealand (#1) **Japan(#2)** China and Hong Kong (#1 legal online) India (#1) Malaysia (#1) Singapore (#1) Russia

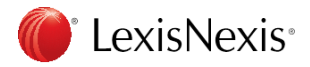

# Agenda

- What is LexisNexis Academic?
- Interface overview
- General Search
  - A) Easy Search
    - 1. Combined Search
    - 2. Search the News
    - 3. Get Company Info
    - 4. Research People

- B) Other Search Form
  - 1. Power Search
  - 2. News : All News
  - 3. News: TV & Transcription
  - 4. Company Dossier
  - 5. Find Source
  - 6. Subject Area
  - 7. US Legal
  - \* Appendix

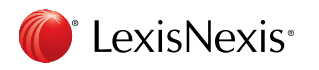

# What is LexisNexis Academic?

- Researchers can quickly and easily search full-text documents from over 17,000 credible sources of information and pinpoint relevant information for a wide range of academic research projects (More than 3,000 universities choose LexisNexis Academic for its)
  - More than 1,000 magazines and journals and over 1,000 newsletters, including Newsweek®, *Library Journal*®, *New Republic and Variety*®
  - Hard-to-find broadcast transcripts from the major television and radio networks, including ABC News®, CBS News®, CNN®, FOX News®, NBC®, MSNBC® and NPR®, as well as political transcripts, press briefings from the U.S. State, Justice and Defense departments, and presidential news conferences
  - Wire services, updated several times a day, including respected names such as the Associated Press®, Business Wire® and PR Newswire®
  - Non-English-language newspapers, magazines and 3,000 other sources available in Spanish, French, German, Italian, Dutch, Portuguese and Arabic
  - Almost 24,000 social media feeds, available through collections such as State Capital Newsfeed, Social Media, Newstex Blogs, Federal Newsfeed and others.
     LexisNexis<sup>\*</sup>

# Interface Overview

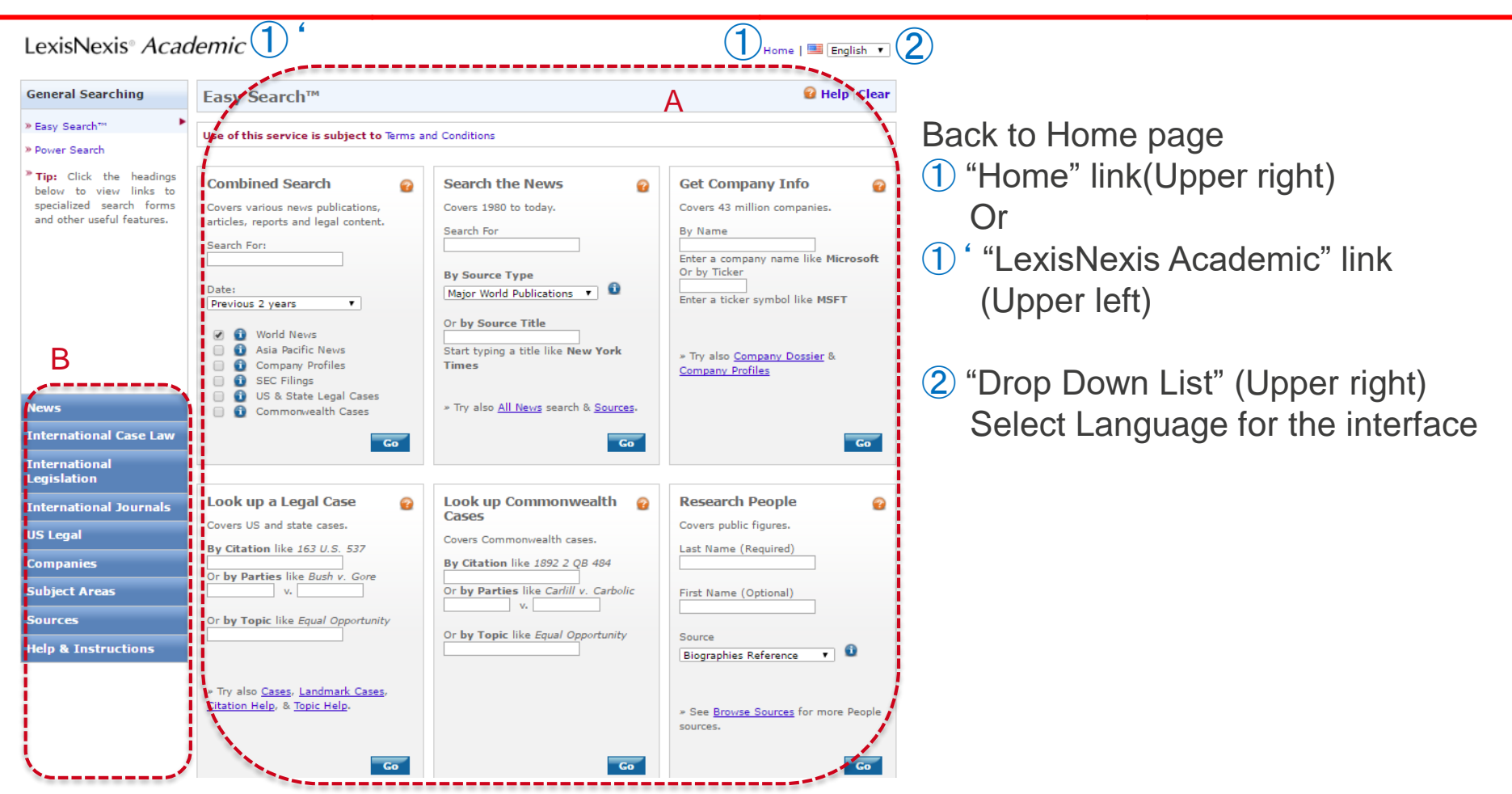

- A) Available 6 forms to search by category
- B) Each category has sub category to search by appropriate condition.

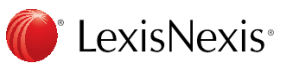

# A) Easy Search

| Easy Search™                                                                                                    |                                                                                                    | 😧 Help 🛛 Clear                                                                                                    |                                                                                                    |  |
|----------------------------------------------------------------------------------------------------|----------------------------------------------------------------------------------------------------|----------------------------------------------------------------------------------------------------|----------------------------------------------------------------------------------------------------|--|
| Use of this service is subject to Terms an                                                                                                    | nd Conditions                                                                                                    | 1 Combined Search                                                                                                    |                                                                                                    |  |
| Combined Search 1<br>Covers various news publications,<br>articles, reports and legal content.<br>Search For:<br>Date:<br>Previous 2 years •<br>@ ① World News<br>@ ① Asia Pacific News<br>@ ① Company Profiles                                                                      | Search the News 2<br>Covers 1980 to today.<br>Search For<br>By Source Type<br>Major World Publications<br>Or by Source Title<br>Start typing a title like New York<br>Times                                                                                                   | Get Company Info<br>Covers 43 million companies.<br>By Name<br>Enter a company name like Microsoft<br>Or by Ticker<br>Enter a ticker symbol like MSFT<br>* Try also <u>Company Dossier</u> &<br>Company Profiles | <ul> <li>cross search from 6 group sources</li> <li>2 Search the News search from various news sources</li> <li>3 Get Company Info</li> </ul> |  |
| Commonwealth Cases     Commonwealth Cases                                                                                                    | » Try also <u>All News</u> search & <u>Sources</u> .                                                                                                    | Go                                                                                                    | search for a specific company<br>information from company sources                                                                             |  |
| Look up a Legal Case       Image: Covers US and state cases.         Covers US and state cases.         By Citation like 163 U.S. 537         Image: Covers US and state cases.         Or by Parties like Bush v. Gore         Image: V.         Or by Topic like Equal Opportunity | Look up Commonwealth Cases       P         Covers Commonwealth cases.       By Citation like 1892 2 QB 484         Or by Parties like Carlill v. Carbolic       v.         Or by Parties like Carlill v. Carbolic       v.         Or by Topic like Equal Opportunity       0 | Research People 4                                                                                                    | 4 Research People<br>search for famous or public people<br>from person's source or news                                                       |  |
| » Try also <u>Cases</u> , <u>Landmark Cases</u> ,<br><u>Citation Help</u> , & <u>Topic Help</u> .<br>Go                                                                                                    | Go                                                                                                    | » See <u>Browse Sources</u> for more People sources.                                                                                                    |                                                                                                    |  |

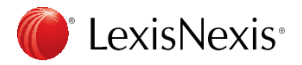

### 1. Combined Search

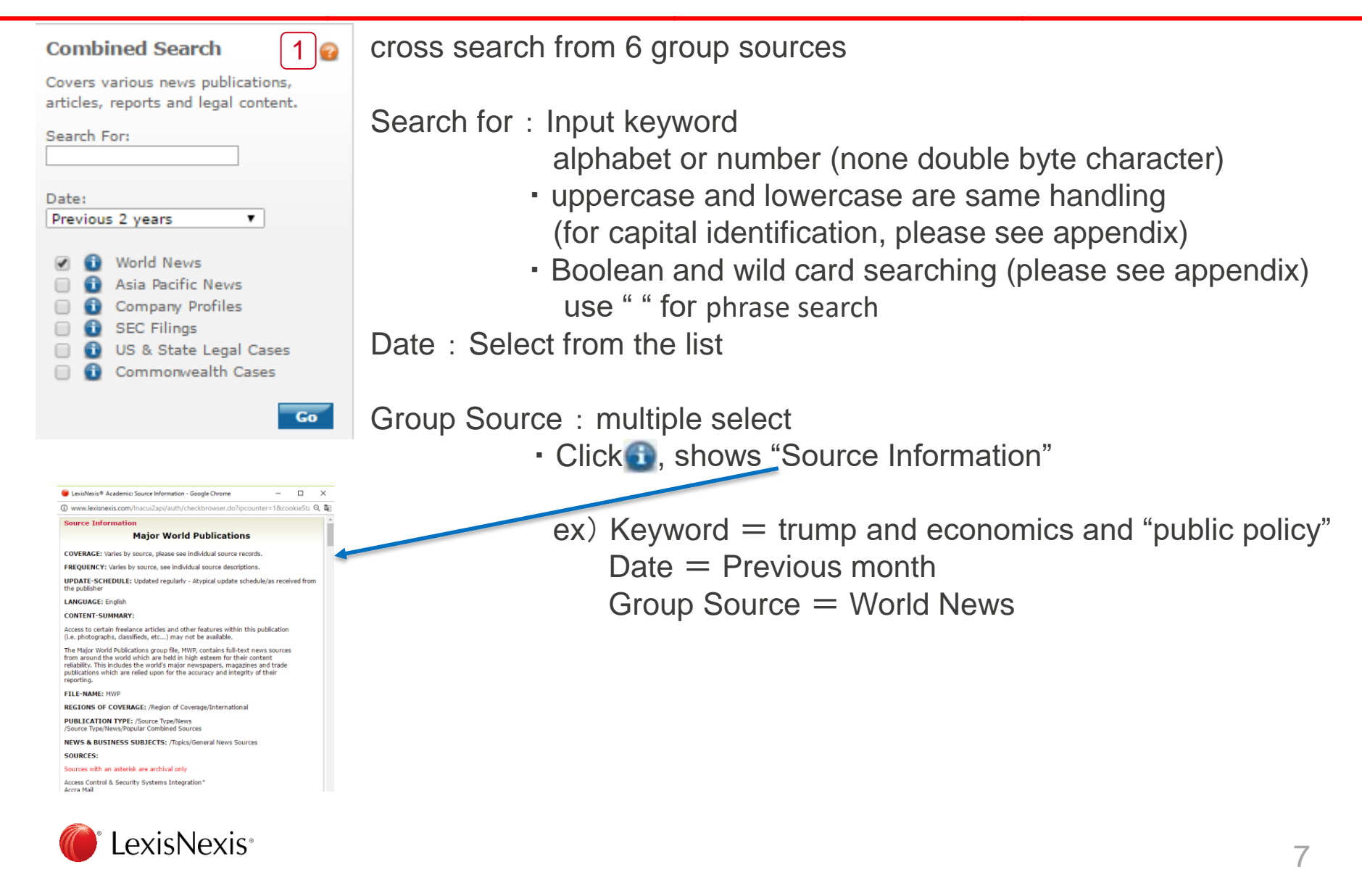

# 1. Combined Search Result View

| LexisNexis® Academic                                                                                                    | Results List   Edit Search   New Search   Home   🖼 English 🔹                                                                                                    |
|----------------------------------------------------------------------------------------------------|----------------------------------------------------------------------------------------------------|
| Result Groups                                                                                                    | ide     4 show List     Image: Control of the state of the state of the st |
| ZT NI<br>View Multiple Groups≻<br>All Results (1809)                                                                                                    | View Tagged  U 4  言語を選択  Powered by Google 翻訳                                                                                                    |
| <ul> <li>□ Sources by Category</li> <li>■ Newspapers (1712)</li> <li>■ Web-based Publications (554)</li> </ul>                                                                                                    | Results         1.       TEXT TALK         The Advertiser (Australia), January 12, 2017 Thursday, LETTERS; Pg. 20, 232 words                                                                                                    |
| <ul> <li>Industry Trade Press (31)</li> <li>Industry Trade Press (31)</li> <li>Magazines &amp; Journals (24)</li> </ul>                                                                                                    | <ul> <li>A minister in the marquee trumps any D-list celebs<br/>The Age (Melbourne, Australia), January 12, 2017 Thursday, NEWS; Pg. 4, 450 words, Melissa Singer</li> </ul>                                                                                                    |
| <ul> <li>Image: Barrier (14)</li> <li>Image: Barrier (14)</li></ul> | <ul> <li>3. Detroit finds another gear<br/>The Australian, January 12, 2017 Thursday, LIFE; Pg. 12, 810 words, Philip King Motoring editor</li> <li>4. Obama's hope changed to division and withdrawal</li> </ul>                                                                                                    |
| <ul> <li>᠃ Country &amp; Region Reports (12)</li> <li>᠃ Newswires &amp; Press Releases (6)</li> </ul>                                                                                                    | The Australian, January 12, 2017 Thursday, COMMENTARY; Pg. 11, 850 words<br>5. How Obama rebuilt the US economy; Economics                                                                                                    |
| <ul> <li>         B Scientific Materials (2)         B Publication Name         B Subject     </li> </ul>                                                                                                    | Australian Financial Review, January 12, 2017 Thursday, COMPANIES AND MARKETS; Financial Times; Pg. 23, 965 words, Martin Wolf<br>6. Experts: Trump will lean on Japanese firms to put America first<br>The Composition Structure Department of 2017 Thursday, COMPONENT & ECONOMY, The Charles FE2 words, Arthough Parallel, Firster will                                                                                                    |
| <ul><li></li></ul>                                                                                                    | lean on Japanese firms to put America first<br>Trump could unsettle US-Japan relations                                                                                                    |
| <ul> <li>B Geography</li> <li>B Language</li> <li>B People</li> </ul>                                                                                                    | The Business Times Singapore, January 12, 2017 Thursday, OPINION; Editorial; EDITORIAL, 599 words, , Trump could unsettle US-Japan relations           8.         Speech impediments                                                                                                    |
| Help                                                                                                    | The Daily Telegraph (London), January 12, 2017 Thursday, BUSINESS; Pg. 2, 276 words, James Quinn                                                                                                    |

1 Result List: back to this result page from full text page view

2 Edit search: back to edit search form, remain the condition

- 3 New Search: go to blank the search form
- 4 Show: change the view of result lists

| List               | List : Basic information                                                    |
|--------------------|-----------------------------------------------------------------------------|
| Expanded List      | Expanded List : Basic information + condense of back and forth the keywords |
| Full Document      | Full Document : All Document                                                |
| Full with Indexing | Full with Indexing : All Document +Index                                    |
| Custom             | Custom : Customization                                                      |
| KWIC™              | KWIC : 25 words for back and forth the keyword                              |

lewest to Oldest

5 Sort: Order for sort of result list (Select from the list)

🬔 LexisNexis

# 1. Combined Search Result View

| LexisNexis® Academic                                                                         | Results List   Edit Search   New Search   Home   🚟 English 🔹                                                                                                    |
|----------------------------------------------------------------------------------------------|----------------------------------------------------------------------------------------------------|
| Result Groups                                                                                | Show List • 6 Search within results                                                                                                    |
|                                                                                              | Sort Source Order T I 1-25 of 1809                                                                                                    |
|                                                                                              | View Tagged                                                                                                    |
| All Results (1809)                                                                           | 言語を選択 ・ Disclaimer                                                                                                    |
| Sources by Category                                                                          | Besults                                                                                                    |
| <ul> <li>Newspapers (1712)</li> <li>Web-based Publications (554)</li> </ul>                  | <ul> <li>TEXT TALK<br/>The Advertiser (Australia), January 12, 2017 Thursday, LETTERS; Pg. 20, 232 words</li> </ul>                                                                                                    |
| <ul> <li>Rews (94)</li> <li>Industry Trade Press (31)</li> </ul>                             | 2. A minister in the marquee trumps any D-list celebs<br>The Age (Melbourne, Australia), January 12, 2017 Thursday, NEWS; Pg. 4, 450 words, Melissa Singer                                                                                                    |
| <ul> <li>■ Magazines &amp; Journals (24)</li> <li>■ Newsletters (14)</li> </ul>              | 3. Detroit finds another gear<br>The Australian, January 12, 2017 Thursday, LIFE; Pg. 12, 810 words, Philip King Motoring editor                                                                                                    |
| <ul> <li>B News Transcripts (13)</li> <li>B Country &amp; Region Reports (12)</li> </ul>     | <ul> <li>4. Obama's hope changed to division and withdrawal<br/>The Australian, January 12, 2017 Thursday, COMMENTARY; Pg. 11, 850 words</li> </ul>                                                                                                    |
| <ul> <li>B Newswires &amp; Press Releases (6)</li> <li>B Scientific Materials (2)</li> </ul> | 5. How Obama rebuilt the US economy; Economics<br>Australian Financial Review, January 12, 2017 Thursday, COMPANIES AND MARKETS; Financial Times; Pg. 23, 965 words, Martin Wolf                                                                                |
| Publication Name     Subject     Industry                                                    | 6. Experts: Trump will lean on Japanese firms to put America first<br>The Business Times Singapore, January 12, 2017 Thursday, GOVERNMENT & ECONOMY; Top Stories, 553 words, Anthony Rowley, Experts: Trump will<br>lean on Japanese firms to put America first |
| Company     Geography     Janguage                                                           | 7. Trump could unsettle US-Japan relations<br>The Business Times Singapore, January 12, 2017 Thursday, OPINION; Editorial; EDITORIAL, 599 words, , Trump could unsettle US-Japan relations                                                                      |
| E People<br>Help                                                                             | <ul> <li>8. Speech impediments<br/>The Daily Telegraph (London), January 12, 2017 Thursday, BUSINESS; Pg. 2, 276 words, James Quinn</li> </ul>                                                                                                    |
| 6 Search within I                                                                            | sult: Narrow by the additional key term from the result lists                                                                                                    |
| ex) missile                                                                                  |                                                                                                    |
| 7 Results :                                                                                  | Select all visible lists (It relate with $(8)$ )                                                                                                    |
| 8 Operation for t                                                                            | select document                                                                                                    |
| Print 📑                                                                                      | end to Iviali 🔡 Download 🕖 Export Bibliographic References                                                                                                    |

Cloud(Setting by the customer)

<sup>•</sup> LexisNexis<sup>•</sup>

# 1. Combined Search Result View

|   | LexisNexis® Academic                                                                                                    | С       |                      |                                                               | Results List   Edit Search   New Search   Home   🕮 English 🔻                                                                                                    |
|---|----------------------------------------------------------------------------------------------------|---------|----------------------|---------------------------------------------------------------|----------------------------------------------------------------------------------------------------|
| 1 | Result Groups                                                                                                    | 12 Hide | Show                 | List •                                                        | Search within results Go                                                                                                    |
| 4 |                                                                                                    | G       | Sort S               | ource Order 🔹                                                 | 🔤 1-25 of 1809 🖬                                                                                                    |
|   |                                                                                                    | (9      | View T               | agged                                                         | A C C C C C C C C C C C C C C C C C C C                                                                                                    |
|   | View Multiple Groups⊁<br>All Results (1809)                                                                                                    | 1       | )<br>言語を追<br>Powered | 屋択  ▼ Diso<br>Iby <mark>Google 翻訳</mark>                      | laimer 🔺                                                                                                    |
|   | Sources by Category<br>(1712)                                                                                                    |         |                      | Results                                                       |                                                                                                    |
|   | Web-based Publications (554)                                                                                                    |         | 1.                   | TEXT TALK<br>The Advertiser (Au                               | stralia), January 12, 2017 Thursday, LETTERS; Pg. 20, 232 words                                                                                                    |
|   | <ul> <li>Hews (94)</li> <li>Industry Trade Press (31)</li> </ul>                                                                                                    |         | 02.                  | A minister in the m<br>The Age (Melbourn                      | arquee trumps any D-list celebs<br>e, Australia), January 12, 2017 Thursday, NEWS; Pg. 4, 450 words, Melissa Singer                                                                                      |
|   | <ul> <li>■ Magazines &amp; Journals (24)</li> <li>■ Newsletters (14)</li> </ul>                                                                                                    |         | □ 3.                 | Detroit finds anoth<br>The Australian, Jar                    | er gear<br>uary 12, 2017 Thursday, LIFE; Pg. 12, 810 words, Philip King Motoring editor                                                                                                    |
|   | <ul> <li>In the second second se</li></ul> |         | □ 4.                 | Obama's hope char<br>The Australian, Jan                      | nged to division and withdrawal<br>uary 12, 2017 Thursday, COMMENTARY; Pg. 11, 850 words                                                                                                    |
|   | <ul> <li>Newswires &amp; Press Releases (6)</li> <li>Scientific Materials (2)</li> </ul>                                                                                                    |         | 5.                   | How Obama rebuilt<br>Australian Financia                      | the US economy; Economics<br>I Review, January 12, 2017 Thursday, COMPANIES AND MARKETS; Financial Times; Pg. 23, 965 words, Martin Wolf                                                                 |
|   | <ul> <li></li></ul>                                                                                                    | E       | 6.                   | Experts: Trump wi<br>The Business Time<br>lean on Japanese fi | ll lean on Japanese firms to put America first<br>s Singapore, January 12, 2017 Thursday, GOVERNMENT & ECONOMY; Top Stories, 553 words, Anthony Rowley , Experts: Trump will<br>rms to put America first |
|   | ⊞ Company<br>⊞ Geography                                                                                                    | E       | □ 7.                 | Trump could unset<br>The Business Time                        | tle US-Japan relations<br>s Singapore, January 12, 2017 Thursday, OPINION; Editorial; EDITORIAL, 599 words, , Trump could unsettle US-Japan relations                                                    |
|   | ⊞ Language<br>⊞ People                                                                                                    |         | □ 8.                 | Speech impedimen                                              | ts<br>b (Jondon) January 12, 2017 Thursday, BUSINESS: Po. 2, 276 words, James Quinn                                                                                                    |
|   | Help                                                                                                    |         | -                    | ine Daily Telegrap                                            | Condony, January 12, 2017 Hunduay, Dostricos, Fg. 2, 270 Words, James Quinni<br>                                                                                                    |

- 9 **View Tagged**: only show the selected documents
- 1 Select language: translate by Google
- (1) Result Group: Narrow by the category or translate by Google
- 12 Hide and Show : for left frame

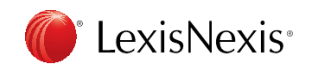

# 1. Combined Search Documents view

|              | LexisNexis® Academic                                                                                                    | 精果リスト   検索式の編集   新規検索   ホーム   ● <u>□主</u>                                                           | ian V                                                                                                    |                                                |
|--------------|----------------------------------------------------------------------------------------------------|----------------------------------------------------------------------------------------------------|----------------------------------------------------------------------------------------------------|------------------------------------------------|
|              | Show [Full with Indexing V]                                                                                                    |                                                                                                    | Search within res                                                                                                    | sults Go                                       |
|              | US tax cut in spotlight ahead of Chri                                                                                                    | 3 of 438 M                                                                                          |                                                                                                    | i                                              |
|              |                                                                                                    | The Straits Times (Singapore)<br>December 18, 2017 Monday                                           |                                                                                                    | ĺ                                              |
| <b>4</b> →   | BYLINE: Claire Huang                                                                                                    |                                                                                                    |                                                                                                    |                                                |
| (5)→         | SECTION: BUSINESS                                                                                                    |                                                                                                    |                                                                                                    |                                                |
| <b>6</b> →   | LENGTH: 511 words                                                                                                    |                                                                                                    |                                                                                                    |                                                |
| (7)→<br>(8)→ | The week before Christmas is usually about long festive lunches and readying for a we<br>Progress of one of the biggest US tax rewrites since 1986 will take centre stage this we<br>repeal Obamacare. | II-earned break, but traders will be on their toes<br>eek as Republican lawmakers and President Don | this year, thanks to possible tax cuts in the United S<br>ald <b>Trump</b> try to score their first major legislative wi | itates.<br>in following the failed attempts to |
| (            | <b>1</b> Source • Publication : Public                                                                                                    | ation Name                                                                                          | 6 Length : How                                                                                                    | many words                                     |
| (            | 2) Date : Issue date                                                                                                    |                                                                                                    | ⑦ Lead : Lead                                                                                                    |                                                |
| (            | 3 Headline : Headline                                                                                                    |                                                                                                    | 8 Body : Body                                                                                                    |                                                |
| (            | Byline : Name of writer                                                                                                    |                                                                                                    |                                                                                                    |                                                |
| (            | 5 Section : Section                                                                                                    |                                                                                                    |                                                                                                    |                                                |

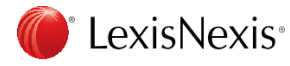

## 1. Combined Search Documents view

| Find Documents with Similar Topics                                                                                                    |                                                                                                    |                                                           | Help |  |  |  |  |
|----------------------------------------------------------------------------------------------------|----------------------------------------------------------------------------------------------------|-----------------------------------------------------------|------|--|--|--|--|
| Below are concepts discussed in this document. Select terms of interest and either modify your search or search within the current results set |                                                                                                    |                                                           |      |  |  |  |  |
| Industry                                                                                                    | Subject                                                                                                    | Geography                                                 |      |  |  |  |  |
| ANKING & FINANCE CONTRAL BANKS DEVELOPMENT BANKS Narrow Search with Index Terms                                                                | C CHRISTMAS<br>E CONOMIC INJICATORS<br>LEGISLATIVE BODIES<br>TAX LAW<br>TAX RELIEF<br>TAX RELIEF<br>US PRESIDENTIAL CANDIDATEB 2016<br>US PRESIDENTIAL CANDIDATEB 2016<br>US REPUBLICAN PARTY<br>C CHITAL BANKS<br>E CONOMIC CONDITIONS<br>E CONOMIC S<br>E CONOMICS | UNITED STATES<br>CHINA<br>INDIA<br>People<br>DONALD TRUMP |      |  |  |  |  |
|                                                                                                    |                                                                                                    |                                                           |      |  |  |  |  |
| Show Major and Minor Index Terms   Show Relevancy Scores   Clear Selections                                                                    |                                                                                                    |                                                           |      |  |  |  |  |
|                                                                                                    |                                                                                                    |                                                           |      |  |  |  |  |

SUBJECT: TAX RELIEF (90%); LEGISLATIVE BODIES (90%); TAX LAW (90%); US REPUBLICAN PARTY (90%); US PRESIDENTIAL CANDIDATES 2016 (90%); CHRISTMAS (90%); TAXES & TAXATION (90%); ECONOMIC INDICATORS (90%); ECONOMIC NEWS (89%); BANKING & FINANCE (89%); ECONOMIC CONDITIONS (89%); CENTRAL BANKS (89%); DEVELOPMENT BANKS (87%); ECONOMICS (87%); CHINESE YUAN (78%); US DOLLAR (78%); TAX INCREASES (77%); INFLATION (77%); PUBLIC POLICY (77%); GROSS DOMESTIC PRODUCT (74%); LEGISLATION (44%); MONETARY POLICY (72%); CURRENCIES (72%); ECONOMIC POLICY (72%); BANKING IN CHINA (72%); TRUMP HEALTH CARE REFORM (71%); BALANCE OF PAYMENTS (68%); INTEREST RATES 9 TOPICS : Can find similar topic to narrow down by select index term

### 1 Subject : Index

Smart Indexing Technology: LexisNexis analyzing the documents and add to index it ex) SUBJECT, COMPANY, PERSON, STATE, COUNTRY, INDUSTRY

Source: Quotes package from BBC Monitoring in Hebrew 19 Jan 17

IANCHACE. ENCITCU

🛛 🗹 Hits: 3 of 3 🔃 🖄 🗲 🚹

1 Hits : how many search terms hitting in the documents LexisNexis<sup>®</sup>

# 1. Combined Search Documents view

| LexisNexis <sup>®</sup> Academic                                         |      | 結果リスト   検索式の編集   新規検索   ホーム   ● <mark>  日本語 ▼</mark>                                                                                                    |  |  |  |
|--------------------------------------------------------------------------|------|----------------------------------------------------------------------------------------------------|--|--|--|
| Result Groups                                                            | Hide | Show List  Show List  Source Order  Sort Source Order  Sort Source Order  Source Order  Source Or |  |  |  |
| View Multiple Groups<br>All Results (87)<br>Sources by Category          | Ĩ    | 言語を選択 ▼ Disclaimer<br>Powered by Google 翻訳                                                                                                    |  |  |  |
| Newspapers (71) News Transcripts (12) Web-based Publications (5)         | (    | Results           1.         Govt alert for N. Korea lofted-trajectory missiles           The Japan News, May 17, 2017 Wednesday, NORTHKOREA; Pg. 3;, 436 words                                                                                                    |  |  |  |
| <ul> <li>News (4)</li> <li>Newswires &amp; Press Releases (2)</li> </ul> | 0    | US: Ready for N Korea talks if it halts weapons tests<br>Al Jazeera - English, May 16, 2017 Tuesday 8:50 PM GMT, WEATHER, 516 words                                                                                                    |  |  |  |
| € Publication Name<br>€ Subject                                          | 0    | 3. South Korea says Thaad detected North missile launch<br>BBC Monitoring Asia Pacific - Political Supplied by BBC Worldwide Monitoring, May 16, 2017 Tuesday, 190 words                                                                                                    |  |  |  |
| Industry Industry                                                        | 0    | 4. Forget Russia, US should focus instead on North Korea<br>The Rusiness Times Singapore May 16 2017 Tuesday OPINION' Editorial' EDITORIAL 615 words - Forget Russia, US should focus                                                                                                    |  |  |  |

### 12 Result Number : move to next result lists page

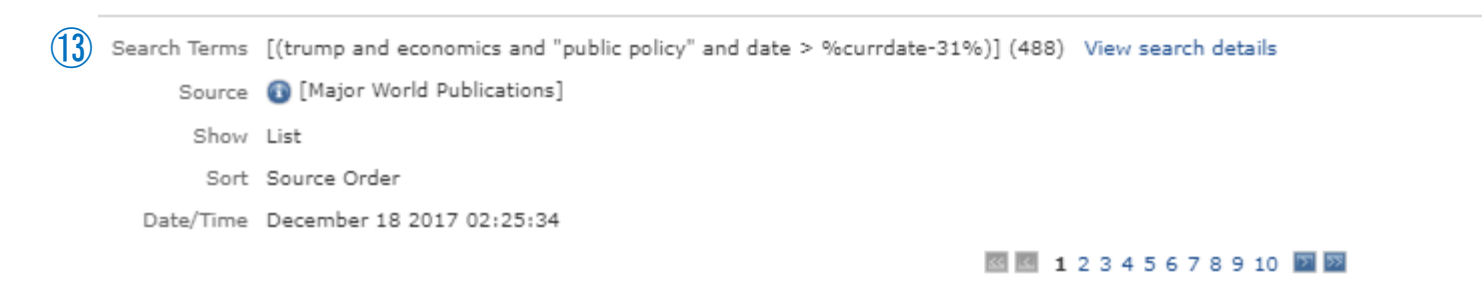

### (1) Show the Search formula, Source other

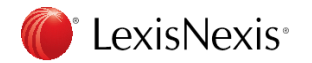

### Exercise 1 Combined Search

| Combined Search                                                                                                    | Le |
|----------------------------------------------------------------------------------------------------|----|
| Covers various news publications,<br>articles, reports and legal content.<br>Search For:                                  | Se |
| Date:<br>Previous 2 years  V World News Asia Pacific News                                                                 | Da |
| <ul> <li>Company Profiles</li> <li>SEC Filings</li> <li>US &amp; State Legal Cases</li> <li>Commonwealth Cases</li> </ul> | So |
| Go                                                                                                    |    |

Let's try

Search For:

Date:

ource:

How many result?:

Additional: Try "Search within result" (add some keywords for the result lists)

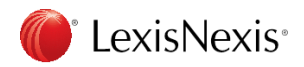

### 2. Search the News

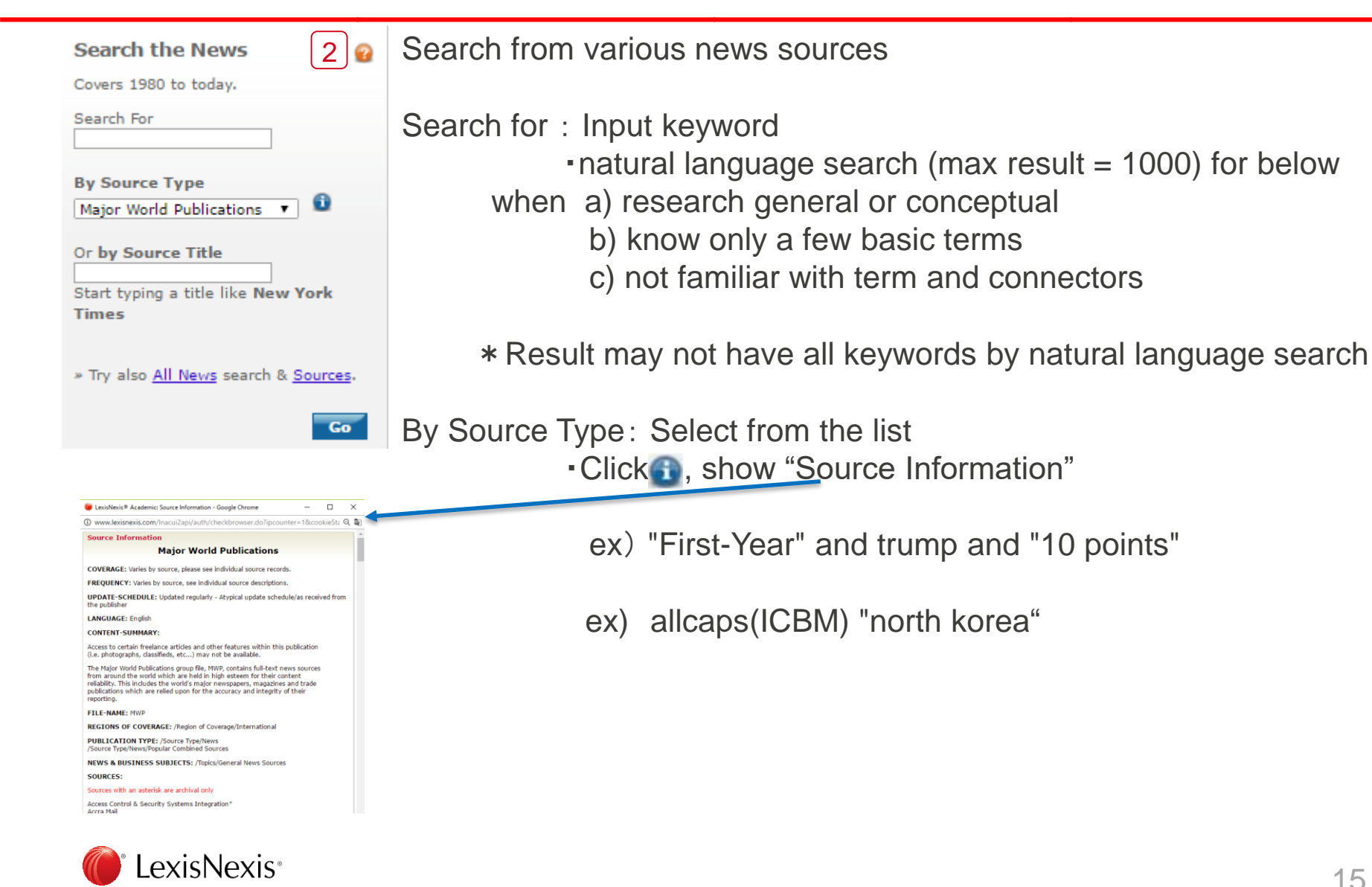

## 2. Search the News Result View

| LexisNexis® Academic                                                                                                    |                                                                                                    | Results List   Edit Search   New Search   Home   🗮 English 🔻                                                                                                    |
|----------------------------------------------------------------------------------------------------|----------------------------------------------------------------------------------------------------|----------------------------------------------------------------------------------------------------|
| Result Groups                                                                                                    | Show List   Sort Newest to Oldest                                                                                                    | Search within results battery Go                                                                                                    |
| View Multiple Groups ><br>All Results (1000)                                                                                                    | ♥iew Tagged<br>言語を選択<br>Powered by Google 翻訳                                                                                                    | Off<br>On - High similarity<br>On - Moderate similarity                                                                                                    |
| <ul> <li>Sources by Category</li> <li>Newspapers (885)</li> <li>Web-based Publications (386)</li> <li>News (127)</li> </ul>                              | Results     Samsung to release results of Ga     Korea Times, January 16, 2017 M     Samsung to conclude battery as (                                                    | laxy Note 7 probe Jan. 23 '<br>ionday, 178 words                                                                                                    |
| <ul> <li> Newsletters (21)</li> <li> News Transcripts (8)</li> <li> Newswires &amp; Press Releases (6)</li> <li> Magazines &amp; Journals (5)</li> </ul> | <ul> <li>Samsung to conclude battery as to<br/>Korea Times, January 16, 2017 M</li> <li>Samsung promises to reveal mys<br/>restore relations with the tech co</li> </ul> | onday, 534 words, By Yoon Sung-won<br>tery behind exploding Galaxy Note 7 smartphones next week; The company will attempt to<br>mmunity ahead of the launch of the Galaxy S8 |
| <ul> <li>Industry Trade Press (3)</li> <li>              Publication Name      </li> </ul>                                                               | The Independent (United Kingdon                                                                                                    | 1), January 16, 2017 Monday 2:11 PM GMT, NEWS, 205 words, Aatif Sulleyman<br>atteries that could stop future phones from exploding; A group of researchers have created      |
| 1 Search within res                                                                                                    | lt                                                                                                    |                                                                                                    |

Typing keyword for narrow down from the result ex) battery

**(2)** Duplicate Option

Select from off or on (2 type for On)

Search within results Go

Back to Original Results

back to original result by it or Result List link

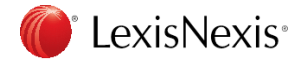

### Exercise 2 Search the News

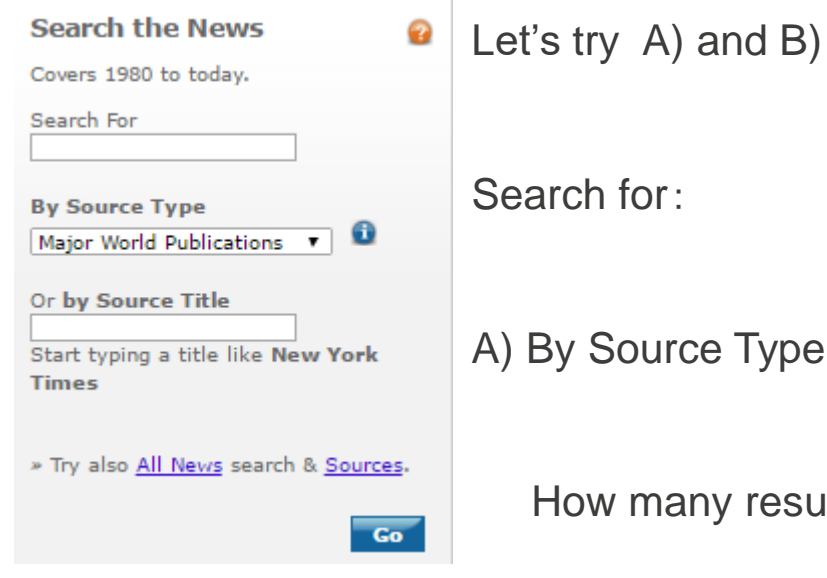

A) By Source Type:

How many result?:

B) By source Title

How many result? :

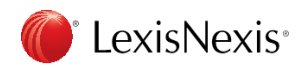

# 3. Get Company Info ex)

| Get Company Info                                                                                  | Search for a specific company information from company sources      |
|---------------------------------------------------------------------------------------------------|---------------------------------------------------------------------|
| By Name<br>Enter a company name like Microsoft<br>Or by Ticker<br>Enter a ticker symbol like MSFT | By Name: Input company name<br>* input correct name or name of part |
| » Try also <u>Company Dossier</u> &                                                               | OR                                                                  |
| Company Profiles                                                                                  | Ticker: Ticker Symbol (uppercase, lowercase OK)                     |
| Go                                                                                                | ex) SHARP CORP = 6753                                               |

ex) General Electric=GE Microsoft=MSFT Yahoo=YHOO Yahoo! Japan=4689 Google=GOOGL APPLE=AAPL Sony=SNE NIKE=NKE

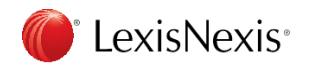

# 3. Get Company Info Result View

| LexisNexis® Academic |                        |          |               | Results List   Edit Search   New Search   Home   🚟 English 🔻 |  |
|----------------------|------------------------|----------|---------------|--------------------------------------------------------------|--|
| Company              | Executive              | Industry | Upload a List |                                                              |  |
| Top 3 res            | Edit search New search |          |               |                                                              |  |

Your search found 508 companies. Listed below are the Top 3 companies. Select the company name from the results list to see the reports or click View All to see the rest of your results.

| Company Name                                       | Street Address                           | Company Type         | Headquarters | Dossier ID |
|----------------------------------------------------|------------------------------------------|----------------------|--------------|------------|
| 1. Toyota Motor Corporation (TM)                   | 1 Toyota-cho, Toyota, Japan              | PUBLIC - PARENT      | Headquarters | 1016259    |
| 2. KANTO AUTO WORKS LTD                            |                                          | PUBLIC               | -            | 1042162    |
| 3. Toyota Motor Corporation, Australia Ltd. (TMCA) | 155 Bertie St, Port Melbourne, Australia | PRIVATE - SUBSIDIARY | -            | 27977888   |

#### View All

ex) toyota motor

Company name shows TOP3, but result has 508 If you would like to see all , click **View All** button.

For Company Type PUBLIC (public company) - PARENT PUBLIC (public company) - SUBAIDARY PRIVATE (private company) - PARENT PRIVATE (private company) - SUBAIDARY

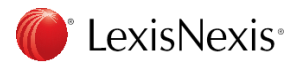

### Exercise 3 Get Company Info

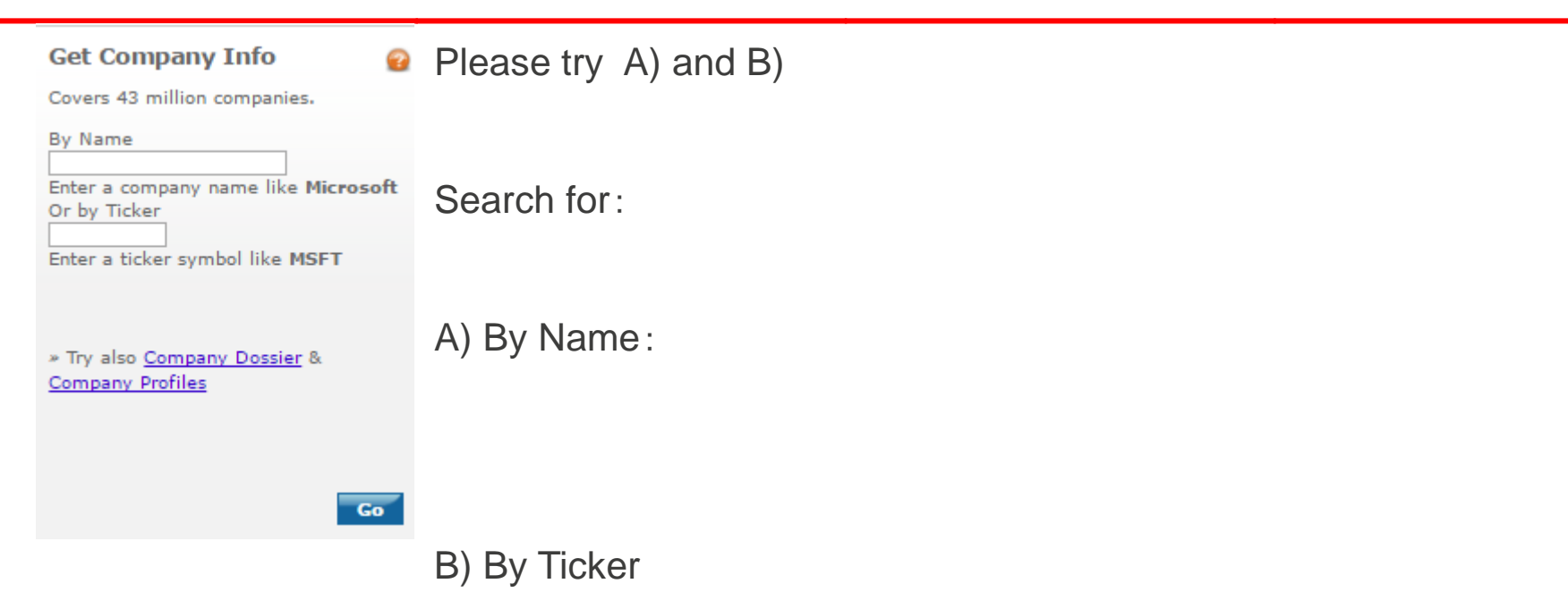

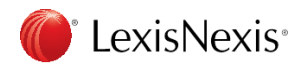

## 4. Research people

| Research People 4                                       | Search for famous or public people from person's source or news       |
|---------------------------------------------------------|-----------------------------------------------------------------------|
| Covers public figures.                                  |                                                                       |
| Last Name (Required)                                    | Last Name : required                                                  |
| First Name (Optional)                                   | First name : optional                                                 |
| Source<br>Biographies Reference 🔻 🛈                     | Source:                                                               |
| » See <u>Browse Sources</u> for more People<br>sources. | <ul> <li>Biographies Reference</li> <li>Recent News Source</li> </ul> |
| Go                                                      | ex)                                                                   |
|                                                         | last Name = son                                                       |
|                                                         | First Name = masayoshi                                                |
|                                                         | Source = Biographies Reference                                        |
|                                                         | 0                                                                     |

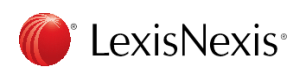

### Exercise 4 Research people

| Research People                   | <b>2</b> | Let's try   |
|-----------------------------------|----------|-------------|
| Covers public figures.            |          | 2           |
| Last Name (Required)              |          | Last name:  |
| First Name (Optional)             |          |             |
| Source                            |          |             |
| Biographies Reference 🔻 💴         |          | First Name: |
| » See Browse Sources for more Peo | ple      |             |
| sources.                          |          |             |
| G                                 | •        | Source:     |

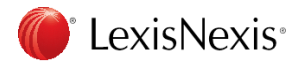

## For Other Search Form

|                                                                                  | General Searching                                                                | Select appropriate Search Form                                                                                                    |       |
|----------------------------------------------------------------------------------|----------------------------------------------------------------------------------|----------------------------------------------------------------------------------------------------|-------|
| 1                                                                                | » Easy Search™ » Power Search » Tip: Click the headings below to view links to   | 1 Power Search<br>Search for everything from News, Company, Industry, Person, etc                                                               |       |
| below to view links to<br>specialized search forms and<br>other useful features. |                                                                                  | 2 News<br>Search from News, Newspapers, Newswire, Transcript,<br>Business & Industry, None-English language News,<br>College & University News, |       |
| 2                                                                                | News                                                                             | 3 Companies<br>Search company information by Company Dossier, Create Company<br>Compare Companies, Company Profiles, SEC Filing                 | list, |
|                                                                                  | International Case Law<br>International<br>Legislation<br>International Journals | 4 Subject Areas<br>Search by the Subject category form                                                                                          |       |
| 3                                                                                | US Legal<br>Companies<br>Subject Areas                                           | 5 Sources<br>Search from specific sources                                                                                                    |       |
| 5<br>6                                                                           | Sources<br>Help & Instructions                                                   | 6 Help & Instructions<br>Wiki Research Guide, You Tube for Academic                                                                             | 3     |

### 1. Power Search

| Power Searc                | h                                                                                                    | 😢 Help   Clear                                                                                                    |
|----------------------------|----------------------------------------------------------------------------------------------------|----------------------------------------------------------------------------------------------------|
| Use of this service        | e is subject to Terms and Conditions                                                                        |                                                                                                    |
| Search Type: Search Terms: | Terms & Connectors      Natural Language      Searce                                                        |                                                                                                    |
| 3 Specify Date:            | All available dates <b>v</b>                                                                                |                                                                                                    |
| Add Index Terms            | : <u>Company Industry Subject</u> <u>Geography People</u>                                                   | 2                                                                                                    |
| 5 Select Source:           | By Type: Select  By Name: Start typing a title like New York Times  Try also Find Sources Or Browse Sources | All available dates     Today                                                                                            |
| D Search Ty                | ype:Select search type                                                                                      | Date is<br>Date is before<br>Date is after<br>Date is between<br>Previous week                                           |
| Search Te                  | erms: Input term according by ①                                                                             | Previous month<br>Previous 3 months<br>Previous 6 months                                                                 |
| 3) Specify D               | ate: Select from the list<br>* customize is available select by 2                                           | Previous year<br>Previous 2 years<br>Previous 5 years<br>Previous                                                        |
| 4) Add Inde                | <b>Terms:</b> Add index team for 5 category                                                                 | 5 Major World Publicatio<br>All News (English)<br>Foreign Language New<br>Broadcast Transcripts<br>Industry News Publica |

(5) Select Source: Narrow down by the category or specify target source ( LexisNexis\*

24

Company Information

Federal & State Cases US Law Reviews

### . Power Search Add index

O

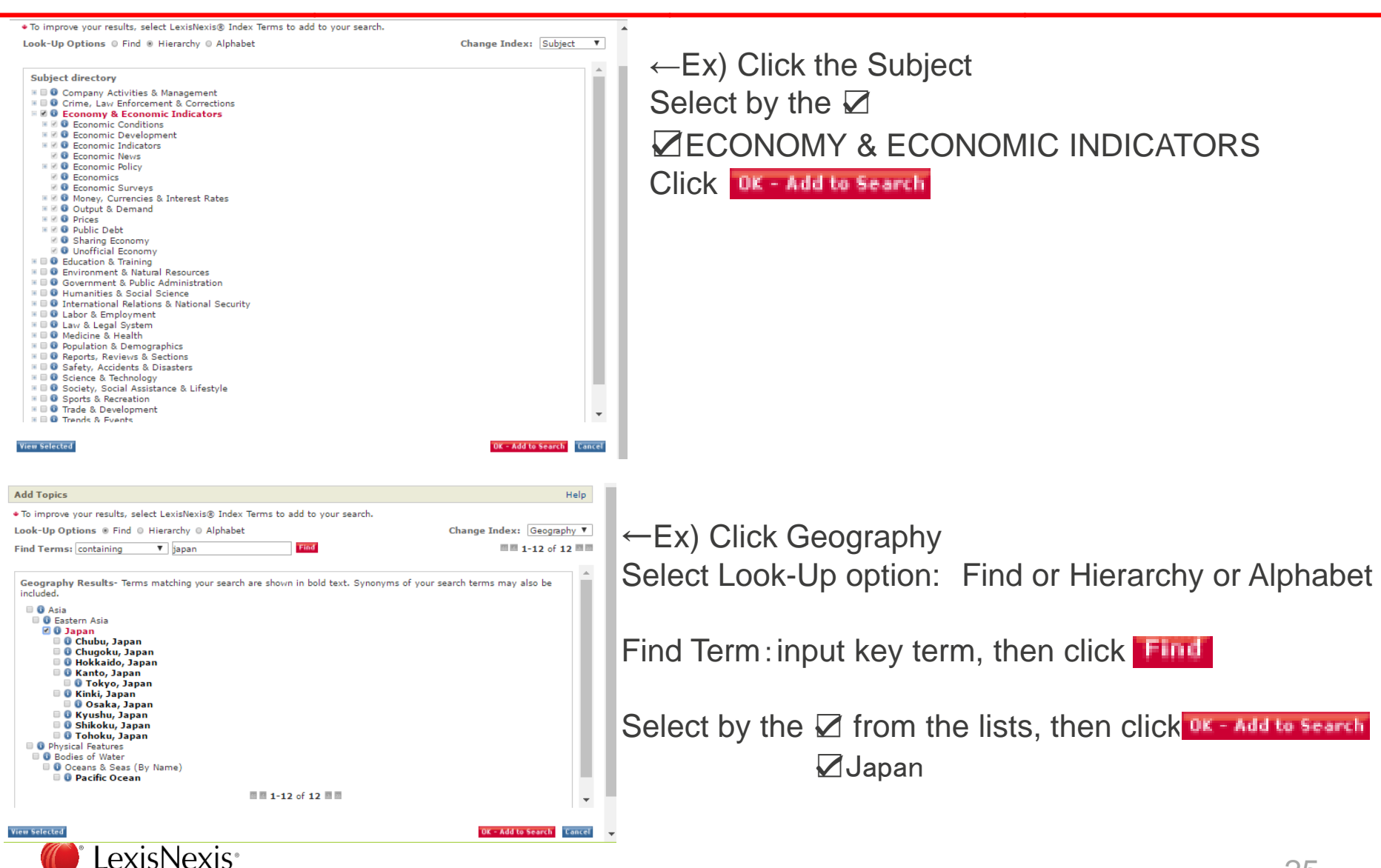

25

### 1. Power Search ex)

| Search Type:          | Terms & Connectors O Natural Language 2                                                                                                    | Search Type : Term & Connectors            |
|-----------------------|----------------------------------------------------------------------------------------------------|--------------------------------------------|
| Search Terms:         | "public policy" AND HEADLINE(constitution) Search                                                                                              |                                            |
|                       |                                                                                                    | Soarch Torms : "nublic policy"             |
| Specify Date:         | Previous 6 months <b>V</b>                                                                                                    | Search terms . public policy               |
| Index Terms<br>Added: | JAPAN (remove)                                                                                                    | Select Source · Major World Publications   |
|                       | Match Any Terms      Match All Terms      Exclude All Terms                                                                                    | Coloci Cource : Major World F dolloatione  |
|                       | Relevancy: Major terms only                                                                                                    |                                            |
|                       | Tip: Learn to customize index term searches.                                                                                                   | Other ex) Search Terms : "Monetary Policy" |
| Add Index Terms:      | Company Industry Subject Geography People                                                                                                    | e , , , , , , , , , , , , , , , , , , ,    |
| Select Source:        | By Type: Major World Publications 🔻 📵                                                                                                    | Specify Data , Draviaus 6 mantha           |
|                       | By Name:                                                                                                    | Specify Date : Previous 6 months           |
|                       | » Try also Find Sources Or Browse Sources                                                                                                    |                                            |
| Add Section           |                                                                                                    | Add Index Terms : Coography (find : Japan) |
| Search:               | Connector:  And  Or                                                                                                    | Add index terms . Geography (ind .Japan)   |
|                       | Section Select a Segment                                                                                                    |                                            |
|                       | Term(s): constitution Add to Search                                                                                                    |                                            |
|                       |                                                                                                    | Add Section Search:                        |
|                       | Add Topics Ho<br>• To improve your results, select LexisNexis@ Index Terms to add to your search.                                              |                                            |
|                       | Look-Up Options ® Find © Hierarchy © Alphabet Change Index: Geography ▼                                                                        | Connector AND                              |
|                       |                                                                                                    | Section HEADLINE                           |
|                       | Geography Results: Terms matching your search are shown in bold text. Synonyms of your search terms may also be<br>included.                   |                                            |
|                       | C GAsia C G Eastern Asia C G Lanan C G Lanan C G C Lanan C G C Lanan C G C Lanan C G C Lanan C G C Lanan C C C C C C C C C C C C C C C C C C C | Ierm constitution                          |
|                       | <ul> <li>Chubu, Japan</li> <li>Chugoku, Japan</li> </ul>                                                                                       |                                            |
|                       | <ul> <li>Hokkaido, Japan</li> <li>Kanto, Japan</li> <li>Tokyo, Japan</li> </ul>                                                                |                                            |
|                       | <ul> <li>G Kinki, Japan</li> <li>G Osaka, Japan</li> </ul>                                                                                     | * It shows in the Search Terms:            |
|                       | <ul> <li>Vyustu, Japan</li> <li>Shikoku, Japan</li> <li>Tohoku, Japan</li> </ul>                                                               |                                            |
|                       | O Physical Peatures     O Bodies of Water                                                                                                    |                                            |
|                       | U U Coans o Seas (9 name)                                                                                                    |                                            |
|                       | View Selected     OK = Add to Search     Cancel                                                                                                |                                            |
|                       | LexisNexis                                                                                                    |                                            |

### Exercise 5 Power Search

| Power Search          | Q                                                                                                    | Help Clear |
|-----------------------|----------------------------------------------------------------------------------------------------|------------|
| Use of this service i | s subject to Terms and Conditions                                                                             |            |
| Search Type:          | 🖲 Terms & Connectors 🔘 Natural Language 💡                                                                     |            |
| Search Terms:         | Search                                                                                                    |            |
| Specify Date:         | All available dates ▼                                                                                         |            |
| Add Index Terms:      | <u>Company Industry Subject Geography People</u>                                                              | 2          |
| Select Source:        | By Type:<br>By Name:<br>Start typing a title like New York Times<br>≫ Try also Find Sources Or Browse Sources | 2          |

Let's try

Search Type :

Search Terms :

Specify Date :

Add Index Term:

Select Sources:

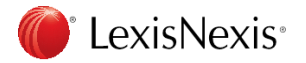

### News

| News                     |   |
|--------------------------|---|
| » All News               |   |
| » Newspapers & Wires     |   |
| » TV & Radio Transcripts | ► |
| » Foreign Language       |   |
| » College & University   |   |
| » Business & Industry    |   |
|                          |   |

Search from the news by the sub category form

All News Newspaper & Wire TV & Radio Transcripts, Foreign language news→ College & University Business & Industry

All Non-English ▼ All Non-English Dutch French German Italian Portuguese Spanish

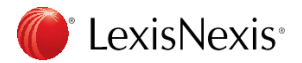

### 2. News: All News

| All News Use of this service is subject to Terms and Conditions Search For: And And And And And And And And And And                                                                                                    | Help C<br>Search | Search for Trump's fake News awards for media<br><b>1) Search For:</b><br>Trump<br>'fake news awards"                                                                                                    |
|----------------------------------------------------------------------------------------------------|------------------|----------------------------------------------------------------------------------------------------|
| Specify Date:       All available dates          Select Source:       By Type:       Major World Publications          Or by Name:       Start typing a title like New York Times         > Try also Find Sources Or Browse Sources         Article Type:       Book Reviews       Deaths & Obituaries         Movie Reviews       Editorials & Opinions         Music Reviews       Interviews         Restaurant Reviews       Letters & Comments         Theater Reviews       Profiles & Biographies                                                                                                    |                  | <ol> <li>Select term place: Select from the list<br/>ex) Anywhere</li> <li>Select Connector : Select from the list<br/>ex) AND</li> <li>Specify Date : Select from list<br/>ex) A previous month</li> </ol> |
| Article Location:<br>• US State Canadian Province Country World Region<br>Choose a State  •<br>Choose a State •<br>Choose a State • |                  | <ul> <li>5 Select Source : Select group source or specify source ex) Major world publication</li> <li>6 Article Type : Select by<br/>ex)blank</li> </ul>                                                    |

7 Article Location : Select from list US State

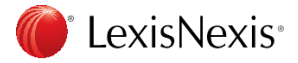

### Exercise 6 All News

| All News            |                                           |                        | 🔡 Help   C |
|---------------------|-------------------------------------------|------------------------|------------|
| Use of this service | is subject to Terms and Conditions        |                        |            |
| Search For:         |                                           | in Everywhere          | Search     |
|                     | And                                       | in Everywhere          | <b>▼</b> 😧 |
|                     | And                                       | in Everywhere          | ¥          |
|                     | Add Row                                   |                        |            |
| Specify Date:       | All available dates 🔻                     |                        |            |
| Select Source:      | By Type: Maior World Publications         | ▼ 0                    | <b>2</b>   |
|                     | Or by Name:                               | ork Times              |            |
|                     | » Try also Find Sources Or Browse Sources |                        |            |
| Article Type:       | Book Reviews                              | Deaths & Obituaries    | •          |
|                     | Movie Reviews                             | Editorials & Opinions  |            |
|                     | Music Reviews     Restaurant Reviews      | Interviews             |            |
|                     | Theater Reviews                           | Profiles & Biographies |            |
| Article Location:   | 💿 US State 🔘 Canadian Province            | Country World Region   |            |
|                     | Choose a State                            |                        |            |
|                     |                                           |                        |            |

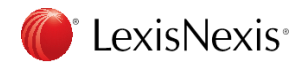

# 3. News: TV & Radio Transcripts ex)

| General Searching          | TV & Radio News Transcripts                            | 🔒 Help   Clea               |
|----------------------------|--------------------------------------------------------|-----------------------------|
| News                       | Use of this service is subject to Terms and Conditions |                             |
| » All News                 |                                                        | (2)                         |
| » Newspapers & Wires       | Search For: 1 tax and trump                            | in Subject Terms ▼ 校案       |
| » TV & Radio Transcripts 📍 | And T beef                                             | in Everywhere               |
| » Foreign Language         | Or  Agricultural                                       | in Everywhere               |
| » College & University     |                                                        |                             |
| » Business & Industry      | Add Row                                                |                             |
|                            | Specify Date: 3 Previous month 🔻                       |                             |
|                            | Select Source(s):                                      | :NN 😪                       |
|                            | (4) 🛛 🚯 ABC News 🔲 🚯 🖸                                 | TV Television               |
|                            | 🗌 🚯 American Public Media 🛛 🚯 F                        | ox News Network             |
|                            | 🔲 👔 CBS News 📃 👔 M                                     | ISNBC                       |
|                            | 🗌 👔 CNBC News 📃 👔 N                                    | lational Public Radio (NPR) |

 Search For: tax and trump(Subject Terms) AND beef (Everywhere) OR Agricultural (Everywhere)
 Select : Everywhere, other

multiple condition by the connector

3 Specify Date : Previous a month

(4) Select Sources: All Transcripts

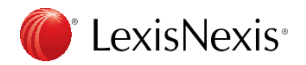

# Exercise 7 TV & Radio Transcripts

| General Searching        | TV & Radio N        | ews Transcripts                    |                                 | 🔞 Help 🛛 Clear |
|--------------------------|---------------------|------------------------------------|---------------------------------|----------------|
| News                     | Use of this service | is subject to Terms and Conditions |                                 |                |
| » All News               |                     |                                    |                                 |                |
| » Newspapers & Wires     | Search For:         |                                    | in Everywhere                   | Search         |
| » TV & Radio Transcripts |                     | And <b>v</b>                       | in Everywhere                   | 2              |
| » Foreign Language       |                     | And                                | in Everywhere                   | ]              |
| » College & University   |                     | Add Row                            |                                 |                |
| » Business & Industry    |                     | Add Now                            |                                 |                |
|                          | Specify Date:       | All available dates 🔻              |                                 |                |
|                          | Select Source(s):   | 🕑 👔 All Transcripts                | CNN                             | 8              |
|                          |                     | ABC News                           | CTV Television                  |                |
|                          |                     | 🔲 🚯 American Public Media          | 📄 🚯 Fox News Network            |                |
|                          |                     | CBS News                           | MSNBC                           |                |
|                          |                     | CNBC News                          | 🔲 🚯 National Public Radio (NPR) |                |

### Let's try

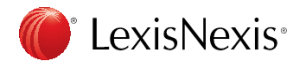

# 4. Companies : Company Dossier™

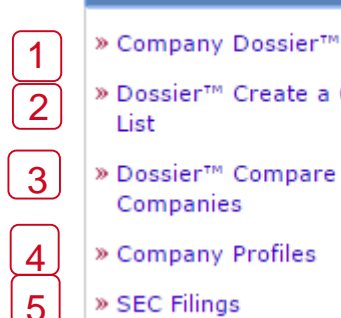

- » Dossier™ Create a Company List » Dossier™ Compare Companies
- » Company Profiles

Companies

» SEC Filings

1 Company Dossier<sup>™</sup>

Binding specify company information at a glance by Snapshot from many companies source

- 2 Dossier<sup>™</sup> Create a Company List Create company list by the specific condition
- Dossier<sup>™</sup> Compare Companies 3 Compare maximum 5 companies financial status
- Company Profiles Report by Hoover's, Standard& Poor's, D&B, Japan Company Handbook, etc
- 5 SEC Filing

Financial statements or other formal documents submitted to the U.S. Securities and Exchange Commission (SEC)

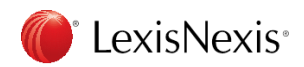

## 4. Companies : **1** Company Dossier<sup>™</sup>

| Fin         | ompany Executi<br>d a Company Cre<br>Find a Compar | ve Industry Upload a List<br>ate a Company List Compare Companies | Tips |            | All Companies<br>All Public<br>All Private<br>All Parent<br>All Subsidiary                                                                                                    |
|-------------|----------------------------------------------------|-------------------------------------------------------------------|------|------------|----------------------------------------------------------------------------------------------------|
| 1<br>2<br>3 | Company name<br>Ticker symbol<br>DUNS® number      | Search     Clear form                                             |      |            | Public - Parent<br>Public - Subsidiary/Branch<br>Private - Parent<br>Private - Subsidiary/Branch<br>All Non Categorized                                                                                                    |
| <b>4</b>    | Dossier ID                                         |                                                                   |      | $\bigcirc$ | Country list by region A + 2 Country List                                                                                                    |
| 5           | Company type<br>Headquarters                       | All Companies    Only show headquarter locations                  |      |            | R All Countries         Hong Kong         Turks & Calcos         San Marino           Africa         Bacso         Sands         Sarbia           Central Africa         Hong Kong         Dirish         Serbia           Angola         Japan         Orgen Korth         Wrestern Europe           Contranton         Kries, Roth         Europe         Western Europe                                                                                                    |
| 7           | Regions/Countries States/Provinces                 | All Countries Edit     All States/Provinces                       |      |            | Capital Arican     Capital Arican     Capital Arican     Capital Arican     Capital Arican     Capital     Capital     Ca |
|             | cities                                             |                                                                   |      |            | Barond     Barond     Madynia     Germany     Germany     Germany     Balae                                                                                                    |

(1) Company name : Company name (5) Company type : Select from the lists

2 Ticker Symbol : FYI
 http://www.nasdaq.com/symbol/
 7 Regions/0
 3 DUNS number : Provide by D&B
 Data Universal Numbering System(9 digits)

Dossier ID : ID in the Dossier
 LexisNexis<sup>®</sup>

6 Headquarters : Check when you need only headquarter

⑦ Regions/Country : Country (Click Edit) State/Provinces

Cities

# 4. Companies : 1 Company Dossier<sup>™</sup> ex)

| Company    | Execut     | tive Industry       | Upload a List    |        |            |      |                                 |
|------------|------------|---------------------|------------------|--------|------------|------|---------------------------------|
| Find a Com | pany Cre   | eate a Company List | Compare Companie | 5      |            |      |                                 |
|            |            |                     |                  |        |            |      |                                 |
| Find a     | Compar     | ny                  |                  |        |            | Tips |                                 |
|            |            |                     |                  |        |            |      |                                 |
| Compar     | ny name    | apple               |                  | Search | Clear form |      | Company name · apple            |
| Ticker s   | ymbol      |                     |                  |        |            |      | company name : apple            |
| DUNS®      | number     |                     | _                |        |            |      |                                 |
| Dossier    | ID         |                     |                  |        |            |      | Company type : All Companies    |
| Compar     | iv type    | All Companies       |                  |        |            |      |                                 |
| Headqu     | arters     | Only show headq     | uarter locations |        |            |      | Headquarters · 🔽                |
| Regions    | /Countries | North America X     | Edit             |        |            |      |                                 |
| -          |            |                     |                  |        |            |      |                                 |
| States/    | Provinces  | All States/Province | 25 ▼             |        |            |      | Regions/Country : North America |
| Cities     |            |                     |                  |        |            |      | <b>o</b>                        |

#### Company Executive Industry Upload a List **Result view** Edit search | New search Top 3 results for: apple Shows Top3 Your search found 9152 companies. Listed below are the Top 3 companies. Select the company name from the results list to see the reports or click View All to see the rest of your results. **Company Name** Street Address **Company Type** Headquarters Dossier ID 1. Apple Inc. (AAPL) 1 Infinite Loop, Cupertino, California, United States PUBLIC - PARENT Headquarters 1017529 2. Cornerstone Metals Inc. (CCC) 1100 736 Granville St, Vancouver, Canada PUBLIC - PARENT Headquarters 404106767 Click View All : All List View 3. Apple American Group LLC 6200 Oak Tree Blvd Ste 250, Cleveland, Ohio, United States PRIVATE - PARENT Headquarters 1008397

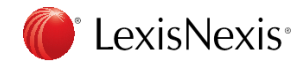

# 4. Companies : 1 Company Dossier™

| Company Executive                                                                                                    | Indu      | stry Upload a                                       | a List                                                                                                    |                                                                                                    |                                                               |                                                                                                    |
|----------------------------------------------------------------------------------------------------|-----------|-----------------------------------------------------|----------------------------------------------------------------------------------------------------|----------------------------------------------------------------------------------------------------|---------------------------------------------------------------|----------------------------------------------------------------------------------------------------|
| Report for: Apple In                                                                                                    | C. Gen    | erate Report                                        |                                                                                                    |                                                                                                    |                                                               | Edit search   New search   <u>Return to results</u>                                                                                                    |
| Expand all   Colla                                                                                                    | pse all 🔺 | Snapsho                                             | t                                                                                                    |                                                                                                    |                                                               |                                                                                                    |
| Current News                                                                                                    |           | 0                                                   | ⊻<br>₽                                                                                                    |                                                                                                    |                                                               |                                                                                                    |
| Brands                                                                                                    |           | APPLE INC                                           | 2                                                                                                    |                                                                                                    |                                                               | Stock Quotes and Charts                                                                                                    |
| Competitors<br>Company Hierarchy<br>Full Executive Lists<br>Executive Contacts<br>NetProspex<br>Professional Contacts<br>Financial Overview |           | Type:<br>Address:<br>Phone:<br>Fax:<br>Email Addres | Public - Parent<br>1 Infinite Loop<br>Cupertino, California 95014<br>United States<br>(408) 996-1010<br>(408) 974-2113<br>ss: media.help@apple.com | Dossier ID:<br>Ticker(s):<br>Exchange(s):<br>Employees:<br>Fortune Ranking<br>Internet:<br>Social: | 1017529<br>AAPL<br>NASDAQ<br>116,000<br>p: 3<br>www.apple.com | Results for AAPL as of: Sep 27, 2017 - 03:00:31 EST<br>Source: SunGard PowerDataTM (Tradeline ®) Pricing and Chart.<br>Quotes delayed at least 15 minutes per the respective stock<br>exchanges.<br>Closing Price |
| SEC Filings<br>Company Reports                                                                                                    | •         | Industry C                                          | lassification                                                                                                    |                                                                                                    |                                                               | 2016 2017<br>Volume (millions of shares)<br>264                                                                                                    |
| Industry Knowledge New                                                                                                    | •         | Primary SIC                                         | Code Computer terminals (3575)                                                                                                    |                                                                                                    |                                                               |                                                                                                    |
| Company Activities                                                                                                    | •         | All Classification                                  | CS Code Computer Terminal and Other C                                                                                                    | omputer Peripheral Equipment I                                                                     | vanutacturing (334118)                                        | 2010 2017<br>Daily: May 28, 2015 to September 26, 2017                                                                                                    |
| News                                                                                                    | :         | Business [                                          | Description                                                                                                    |                                                                                                    |                                                               | Custom Charts<br>from SunGard                                                                                                    |
| Leyai                                                                                                    | -         | Equaded in 107                                      | R and boardowarthered in Cupertino, CA. Ap                                                                                                    | ple Inc. (NASDAQ: AAPL) desid                                                                      | ns. manufactures. and markets                                 | Yearly Financials                                                                                                    |

### Shows Snap Shot

Let's try by left frame Current news(max 50) Marge(Financials- Marge & Acquisitions) etc...

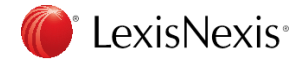

# 4. Companies : 1 Company Dossier<sup>™</sup> ex)

| OTUTOL Apple Inc. Generate Re                                                                                                    | port                                                                                                    |                                                                                                    | Edit search   New search   Return to results                                                                                                    | CIICK Cenerate Report             |
|----------------------------------------------------------------------------------------------------|----------------------------------------------------------------------------------------------------|----------------------------------------------------------------------------------------------------|----------------------------------------------------------------------------------------------------|-----------------------------------|
| Expand all   Collapse all 🔺 🔲 S                                                                                                    | napshot                                                                                                    |                                                                                                    |                                                                                                    |                                   |
| pshot                                                                                                    |                                                                                                    |                                                                                                    |                                                                                                    | -                                 |
| ent News                                                                                                    |                                                                                                    |                                                                                                    |                                                                                                    |                                   |
| pany Information                                                                                                    |                                                                                                    |                                                                                                    |                                                                                                    |                                   |
| rands APF                                                                                                    | PLE INC                                                                                                    |                                                                                                    | Stock Quotes and Charts                                                                                                    |                                   |
| ompetitors Typ                                                                                                    | e: Public - Parent                                                                                                    | Dossier ID: 1017529                                                                                                    | Results for AAPL as of: Sep 27, 2017 - 03:20:16 EST                                                                                                    |                                   |
| ompany Hierarchy Add                                                                                                    | ress: 1 Infinite Loop                                                                                                    | Ticker(s): AAPL                                                                                                    | Source: SunGard PowerDataTM (Tradeline ®) Pricing and<br>Chart. Quotes delayed at least 15 minutes per the respective                                                                                                    |                                   |
| Ill Executive Lists                                                                                                    | Cupertino, California 95014<br>United States                                                                                                    | Exchange(s): NASDAQ                                                                                                    | stock exchanges.                                                                                                    |                                   |
| Pho                                                                                                    | ne: (408) 998-1010                                                                                                    | Employees: 116,000                                                                                                    | 204                                                                                                    |                                   |
| Executive Contacts                                                                                                    | (408) 974-2113                                                                                                    | Fortune Ranking: 3                                                                                                    |                                                                                                    |                                   |
| NetProspex Ema                                                                                                    | il Address: media.help@apple.com                                                                                                    |                                                                                                    | 102 ML MM                                                                                                    |                                   |
| nerate Report                                                                                                    |                                                                                                    |                                                                                                    |                                                                                                    | Select which you                  |
| nerate Report<br>act the Company Dossier sections you v<br>Snapshot<br>Current News *                                                                                                    | vant to include in your company report. Select All   Clear All<br>Company Reports<br>Standard & Poor's Descriptions Plus News<br>Worldscoor-International Company Profiles                                                                                                    | News *     Top Publication     Major Newspapers                                                                                                    | Legal *     Recent Cases     Recent United States Cases                                                                                                    | Select which you need the reports |
| nerate Report<br>act the Company Dossier sections you v<br>Snapshot<br>Current News *<br>Company Information                                                                                                    | vant to include in your company report. Select All   Clear All<br>Company Reports<br>Standard & Poor's Descriptions Plus News<br>Worldscope-International Company Profiles<br>Corporate Affiliations                                                                                                    | <ul> <li>News *</li> <li>Top Publication</li> <li>Major Newspapers</li> <li>Magazines</li> </ul>                                                                                                    | <ul> <li>Legal *</li> <li>Recent Cases</li> <li>Recent United States Cases</li> <li>Recent Canada Cases</li> </ul>                                                                                                    | Select which you need the reports |
| terrate Report ct the Company Dossier sections you v Snapshot Current News * Company Information @ Company Hierarchy                                                                                                    | vant to include in your company report. Select All   Clear All<br>Company Reports<br>Standard & Poor's Descriptions Plus News<br>Worldscope-International Company Profiles<br>Corporate Affiliations<br>Morningstar U.S. Institutional Database<br>Reuters Knowledge Direct                                                                                                    | <ul> <li>News *</li> <li>Top Publication</li> <li>Major Newspapers</li> <li>Magazines</li> <li>Transcripts</li> <li>Leap Publications</li> </ul>                                                                                                    | Legal *  Recent Cases  Recent United States Cases  Recent Canada Cases  Recent UK Cases  Recent UK Cases                                                                                                    | Select which you need the reports |
| terate Report<br>ct the Company Dossier sections you v<br>Snapshot<br>Current News *<br>Company Information<br>@ Competitors<br>@ Company Hierarchy<br>@ Full Executive Lists                                                                                                    | vant to include in your company report. Select All   Clear All<br>Company Reports<br>Standard & Poor's Descriptions Plus News<br>Worldscope-International Company Profiles<br>Corporate Affiliations<br>Morningstar U.S. Institutional Database<br>Reuters Knowledge Direct<br>Industry Knowledge                                                                                                    | <ul> <li>News *</li> <li>Top Publication</li> <li>Major Newspapers</li> <li>Magazines</li> <li>Transcripts</li> <li>Legal Publications</li> <li>Topic</li> </ul>                                                                                                    | Legal * Recent Cases Recent United States Cases Recent UK Cases Recent UK Cases Recent Commonwealth & Irish Cases Directory Information                                                                                                    | Select which you need the reports |
| erate Report  tet the Company Dossier sections you v  Snapshot  Current News *  Company Information  Company Information  Company Hierarchy  Full Executive Lists  Executive Contacts  Executive Contacts                                                                                                    | vant to include in your company report. Select All   Clear All<br>Company Reports<br>Standard & Poor's Descriptions Plus News<br>Worldscope-International Company Profiles<br>Corporate Affiliations<br>Morningstar U.S. Institutional Database<br>Reuters Knowledge Direct<br>Industry Knowledge<br>Industry Overview                                                                                                    | <ul> <li>News *</li> <li>Top Publication</li> <li>Major Newspapers</li> <li>Magazines</li> <li>Transcripts</li> <li>Legal Publications</li> <li>Topic</li> <li>Business Activity</li> <li>Connorate Structure</li> </ul>                                                                                                    | Legal *  Recent Cases  Recent United States Cases  Recent Canada Cases  Recent UK Cases  Recent UK Cases  Directory Information  Martindale-Hubbell Corporate Counsel  Martindale-Hubbell Corporate Counsel                                                                                                    | Select which you need the reports |
| nerate Report ext the Company Dossier sections you v Snapshot Current News * Company Information Competitors Company Hierarchy Full Executive Lists W Executive Lists W Executive Contacts W NetProspex P Professional Contacts                                                                                                    | vant to include in your company report. Select All   Clear All<br>Company Reports<br>Standard & Poor's Descriptions Plus News<br>Worldscope-International Company Profiles<br>Corporate Affiliations<br>Morningstar U.S. Institutional Database<br>Reuters Knowledge Direct<br>Industry Knowledge<br>Industry Overview<br>Recent Industry News<br>Others Industry News                                                         | <ul> <li>News *</li> <li>Top Publication</li> <li>Major Newspapers</li> <li>Magazines</li> <li>Transcripts</li> <li>Legal Publications</li> <li>Topic</li> <li>Business Activity</li> <li>Corporate Structure</li> <li>Financial</li> </ul>                                                                                                    | Legal *  Recent Cases  Recent United States Cases  Recent Canada Cases  Recent UK Cases  Recent UK Cases  Directory Information  Martindale-Hubbell Corporate Counsel  Martindale-Hubbell Cutside Counsel  Intellectual Perspectv *                                                                                                    | Select which you need the reports |
| nerate Report  act the Company Dossier sections you v Snapshot Current News * Company Information Company Information Company Hierarchy Company Hierarchy Company Hierarchy Company Mierarchy Executive Lists Company Mierarchy Net Prospex Net Professional Contacts Financial Overview                                                                                                    | vant to include in your company report. Select All   Clear All<br>Company Reports<br>Standard & Poor's Descriptions Plus News<br>Worldscope-International Company Profiles<br>Corporate Affiliations<br>Morningstar U.S. Institutional Database<br>Reuters Knowledge Direct<br>Industry Nowvledge<br>Industry Overview<br>Recent Industry News<br>Other Industry Reports<br>Company Activities *                               | News * Top Publication Major Newspapers Magazines Transcripts Legal Publications Topic Business Activity Corporate Structure Financial Legal Marketion and Product                                                                                                    | Legal * Recent Cases Recent United States Cases Recent Canada Cases Recent UK Cases Recent UK Cases Directory Information Martindale-Hubbell Corporate Counsel Martindale-Hubbell Outside Counsel Intellectual Property * Patents                                                                                                    | Select which you need the reports |
| Anterate Report  ct the Company Dossier sections you v  Snapshot  Current News *  Company Information  Company Hierarchy  Company Hierarchy  Full Executive Contacts  NetProspex  Professional Contacts  Financial Overview  SEC Filings *  Corporate Articles & Bylaws  Corporate Articles & Bylaws  Corporate Material Contracts | vant to include in your company report. Select All Clear All Company Reports Standard & Poor's Descriptions Plus News Worldscope-International Company Profiles Corporate Affiliations Morningstar U.S. Institutional Database Reuters Knowledge Direct Industry Knowledge Industry Coverview Recent Industry News Other Industry Reports Company Activities * Mergers Corpfin Worldwide Investment Research * Analyst Reports | <ul> <li>News *</li> <li>Top Publication</li> <li>Major Newspapers</li> <li>Magazines</li> <li>Transcripts</li> <li>Legal Publications</li> <li>Topic</li> <li>Business Activity</li> <li>Corporate Structure</li> <li>Financial</li> <li>Legal</li> <li>Marketing and Product</li> <li>Region</li> <li>United States</li> <li>Canada, Central America and South America</li> <li>European</li> </ul> | Legal * Recent Cases Recent Canada Cases Recent Canada Cases Recent Canada Cases Recent UK Cases Recent UK Cases Recent Vinformation Martindale-Hubbell Corporate Counsel Martindale-Hubbell Outside Counsel Intellectual Property * Patents Recent United States Patents Recent European Patents Recent Japanese Patents Trademarks Recent United States State Trademarks Recent United States State Trademarks Recent United States State Trademarks Recent United States State Trademarks Recent United States Ender I Trademarks Recent United States Ender I Trademarks Recent United States I Trademarks Recent United States I Trademarks Recent United States I Trademarks Recent United States I Trademarks Recent I I I I I I I I I I I I I I I I I I I | Select which you need the reports |

## Exercise 8 Company Dossier™

| Company         Executive         Industry         Upload a List           Find a Company         Create a Company List         Companies | Let's try         |
|----------------------------------------------------------------------------------------------------|-------------------|
| Find a Company                                                                                                    | Tips              |
| Company name Clear form                                                                                                    | Company name :    |
| Ticker symbol                                                                                                    |                   |
| DUNS® number                                                                                                    | Company type :    |
| Dossier ID                                                                                                    |                   |
| Company type All Companies 🔻                                                                                                    |                   |
| Headquarters 🔲 Only show headquarter locations                                                                                            | Pagiona/Country   |
| Regions/Countries All Countries Edit                                                                                                    | Regions/Country . |
| States/Provinces  All States/Provinces                                                                                                    | Cities ·          |
| Cities                                                                                                    | 01103.            |

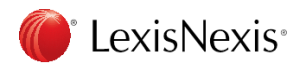

| <ol> <li>Companies :</li> <li>2 Dossier™ Create</li> </ol>                                                                                                    | e a Company List                                                                                                    |
|----------------------------------------------------------------------------------------------------|----------------------------------------------------------------------------------------------------|
| Create a Company List                                                                                                    | 1) Company type : Select                                                                                                    |
| 1 company type       All Companies       Image: Companies       Image: Companies         2 sales/Revenue       Above       Below       4 US Dollars (USD)         3 imployees       From       To       Image: Company type         5 NAICS code       NAICS look-up       Search Primary NAICS Codes         SIC code       SIC look-up       Search Primary SIC Codes                        | All Company<br>Company<br>Company |
| Search     Business Description     ▼       Company name                                                                                                    | 3 Employee : input From, To<br>1, 10                                                                                                    |
| <ul> <li>Tip: Use commas to search for multiple items. For example, enter goog, ibm or 1034028, 1015050.</li> <li>Top companies</li> </ul>                                                                                                    | Currency : Select from list     JPY                                                                                                    |
| Geographic Information       6         Regions/Countries       All Countries         Edit       States/Provinces         States/Provinces       I States/Provinces         Cities       Street address         Postal codes       Area codes         Proximity       None         Image: Tip: Use commas to search for multiple items. For example, enter Houston, Dallas, Austin or 43229, 43 | <ul> <li>5 NASIC or SIC : Click look-up<br/>for select industry<br/>* Please see next Slide</li> </ul>                                                                                                    |
| Create Clear form                                                                                                    | 6 Geographic Information : Select and input                                                                                                    |

Japan-Tokyo

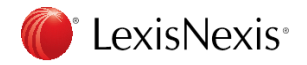

### 4. Companies : 2 Dossier™ Create a Company List Upload a List Company Executive Industry 1 Textbox : input key term

Click Find

Find a Company

Create a Company List Compare Companies

#### SIC Lookup

| Option 1: Find an Industry or Standard Industry Classification (SIC) Code         Industry / SIC Code:       automobile         Type a complete or partial Industry name (for example, metal).                                                                                                    | ② Select from list : ☑<br>Click |
|----------------------------------------------------------------------------------------------------|---------------------------------|
| Option 2: Explore SIC Division Structure Clear All OK Cancel                                                                                                    |                                 |
| <ul> <li>Division A: Agriculture, Forestry, And Fishing</li> <li>Division B: Mining</li> <li>Division C: Construction</li> <li>Division D: Manufacturing</li> <li>Division E: Transportation, Communications, Electric, Gas, And Sanitary Services</li> <li>Division F: Wholesale Trade</li> <li>Major Group 50: Wholesale Trade-durable Goods</li> <li>Industry Group 501: Motor Vehicles, Parts, and Supplies</li> <li>S013: Motor vehicle supplies and new parts</li> <li>S014: Tires and tubes</li> <li>S015: Motor vehicle parts, used</li> <li>Industry Group 502: Furniture and Homefurnishings</li> <li>Industry Group 503: Lumber and Construction Materials</li> <li>Industry Group 505: Metals and Minerals, Except Petroleum</li> <li>Industry Group 506: Electrical Goods</li> <li>Industry Group 507: Hardware, Plumbing &amp; Heating Equipment</li> <li>Industry Group 508: Machinery, Equipment, and Supplies</li> <li>Industry Group 509: Miscellaneous Durable Goods</li> <li>Soustry Group 509: Miscellaneous Durable Goods</li> <li>Division G: Retail Trade</li> </ul> |                                 |
| Division H: Finance, Insurance, And Real Estate                                                                                                    |                                 |

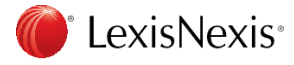

# 4. Companies : 2 Dossier<sup>™</sup> Create a Company List

Your search found 420 companies. Click the Customize button to customize your results

| Company Name                       | Street Address                                                             | Company Type     | Headquarters | Dossier ID |
|------------------------------------|----------------------------------------------------------------------------|------------------|--------------|------------|
| 1. CHUGOKU CHAYO KOSHI, Y.K.       | 5-2-43, TORIKAI, JONAN-KU, FUKUOKA, FUKUOKA, JAPAN                         | PRIVATE - PARENT | Headquarters | 27436887   |
| 2. CUT SERVICE HAZAMA NOEN, Y.K.   | 2390-3, IMAZU, NISHI-KU, FUKUOKA, FUKUOKA, JAPAN                           | PRIVATE - PARENT | Headquarters | 70424026   |
| 3. <u>GLOBAL ECOLOGY CO.,LTD.</u>  | 3-10-24, HAKATAEKIMAE, HAKATA-KU FUJII BLDG. 2F., FUKUOKA, FUKUOKA, JAPAN  | PRIVATE - PARENT | Headquarters | 75447584   |
| 4. <u>GOTO NOSULK.K.</u>           | 2-12-18, KAMIYAMATO, NISHI-KU, FUKUOKA, FUKUOKA, JAPAN                     | PRIVATE - PARENT | Headquarters | 28007970   |
| 5. HAKATA SHOKUKOBO, K.K.          | 2-7-13, TAKATORI, SAWARA-KU, FUKUOKA, FUKUOKA, JAPAN                       | PRIVATE - PARENT | Headquarters | 28535190   |
| 6. HEIM WALLABY HOUSE AOBAEN, K.K. | 6-8-15, JIROMARU, SAWARA-KU, FUKUOKA, FUKUOKA, JAPAN                       | PRIVATE - PARENT | Headquarters | 27317534   |
| 7. <u>KAMBURIA, K.K.</u>           | 1-10-4, HAKATAEKIHIGASHI, HAKATA-KU NAS BLDG. 6F., FUKUOKA, FUKUOKA, JAPAN | PRIVATE - PARENT | Headquarters | 73770435   |
| 8. KYUSHU RYOKUCHA K.K.            | 1-20-8, MINOSHIMA, HAKATA-KU, FUKUOKA, FUKUOKA, JAPAN                      | PRIVATE - PARENT | Headquarters | 28476418   |
| 9. MOBIRIO, Y.K.                   | 3-6-9, TENJIN, CHUO-KU SHIRAKI BLDG. 2F., FUKUOKA, FUKUOKA, JAPAN          | PRIVATE - PARENT | Headquarters | 72885374   |
| 10. <u>NAKAMURAEN, K.K.</u>        | 4-12-24, ITAZUKE, HAKATA-KU, FUKUOKA, FUKUOKA, JAPAN                       | PRIVATE - PARENT | Headquarters | 73871505   |
|                                    |                                                                            |                  |              |            |

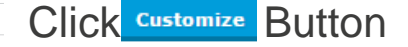

#### Customize Your Company List

Customize

Your search found 4199 companies. Define the default sort order of your company list: Default Sort Order Default Sort Order Select order for the list Sort by Company Type, then Company Name company list. Select All | Clear All Sort by Company Name Company Profile **Financial Profile** Internet Information Sort by Top Companies Update Company Type Sales/Revenue Click **Button** Sort by Number of Employees URL/Web Address Sort by Postal Code Headquarters Assets Sort by Area Code Sort by City Company Email Address Primary SIC Code Liabilities Linkedin Sort by State/Province Secondary SIC Code Market Capitalization Youtube Sort by Country Dossier ID Earnings Per Share Facebook Street Address Primary NAICS Code EPS Growth Rate Twitter City Secondary NAICS Code Price/Earnings Ratio Pinterest State/Province Top Companies Return on Equity Google+ Postal Code Number of Employees Currency Conversion (?) Country Business Description County Japanese Yen (JPY) Auditor Legal Counsel "Only the first 50 executives per company will be downloaded from 'Create a Company List' results. Cancel Download List **Download** Button and select excel file or csv file Click Street Ad Download your list of companies to: Company Name A Microsoft Excel spreadsheet 1. ABENO AUTO SERVICE 2-5-24 MIN 1 to download CSV formatted file 2. CAR SHOP FULLHOUSE 2-71, BESS 1-12-6, TSL Download delivery is subject to Terms & Conditions.Please review them. Cancel 3. CHIBA RINGYO, Y.K.

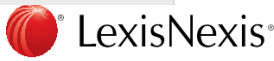

### Exercise 9 Dossier™ Create a Company List

| Create a Com         | pany List                                            | Tips                                                  | Let's try                |
|----------------------|------------------------------------------------------|-------------------------------------------------------|--------------------------|
|                      |                                                      |                                                       |                          |
| Company type         | All Companies 🔻                                      | Only show headquarter locations                       |                          |
| Sales/Revenue        | Above 10000000                                       | Below 50000000 Japanese Yen (JPY) V                   | Company type             |
| Employees            | From 1                                               | To 10                                                 | Company type :           |
| NAICS code           |                                                      | NAICS look-up Search Primary NAICS Codes              |                          |
| SIC code             | 5012,752,7521                                        | SIC look-up Search Primary SIC Codes                  | Sales/Revenue :          |
| Search               | Business Description                                 | For                                                   |                          |
| Company name         | Business Description<br>Executive Name<br>Subsidiary |                                                       | Emplovee :               |
| Ticker symbol        | Brands/Products<br>Competitors<br>Auditor            | Upload a list                                         |                          |
| Dossier ID           | Legal Counsel                                        | Upload a list                                         | 0                        |
| ⑦ Tip: Use commas to | o search for multiple items. For exa                 | imple, enter goog, ibm or 1034028, 1015050.           | Currency :               |
| Top companies        | All companies 🔻                                      | ]                                                     |                          |
| 🗆 Geographic Inform  | nation                                               |                                                       | SIC or NASIC ·           |
| Regions/Countries    | Japan 🔻                                              | Select multiple                                       | OID OF NADIO .           |
| States/Provinces     | All States/Provinces                                 | Counties                                              |                          |
| Cities               |                                                      | Street address                                        | Search ·                 |
| Postal codes         |                                                      | Area codes                                            |                          |
| Proximity            | None                                                 |                                                       |                          |
| ⑦ Tip: Use commas t  | o search for multiple items. For ex                  | ample, enter Houston, Dallas, Austin or 43229, 43085. | Geographic Information : |

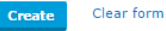

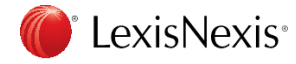

# 4. Companies : 3 Dossier<sup>™</sup> Compare Companies

#### LexisNexis® Academic

| Upload a List                                                    |
|------------------------------------------------------------------|
| Compare Companies                                                |
|                                                                  |
|                                                                  |
| statement, and ratio informatic<br>eet and income statement info |
| licker symbol                                                    |
| OR                                                               |
|                                                                  |
|                                                                  |
|                                                                  |
|                                                                  |
|                                                                  |

Compare the company: Max 5 companies Company name or Ticker symbol

> ex) Dell Apple HP

#### Compare Clear Form LexisNexis® Academic

| Company       | Executive   | Industry     | Upload a List  |      |
|---------------|-------------|--------------|----------------|------|
| Find a Compar | ny Create a | Company List | Compare Compar | nies |

#### Compare Companies Multiple Matches List

One or more of your entries on the "Compare Companies" page matched more than one company. Please select a company from each group below that most closely matches what you were looking for.

Select a company - Your entry " Dell" matched the following companies:

|   | Banca Popolare dell'Emilia Romagna                                  |    |   |
|---|---------------------------------------------------------------------|----|---|
|   | Dell Inc.                                                           |    |   |
|   | Banca Popolare dell'Etruria e del Lazio S.C.                        |    |   |
|   |                                                                     |    | * |
|   |                                                                     | •  | _ |
| S | elect a company - Your entry " HP" matched the following companies: |    |   |
|   | Agilent Technologies, Inc.                                          |    |   |
|   | HP Inc.                                                             |    |   |
|   | HPIL Holding                                                        |    |   |
|   | Patagonia Gold Plc                                                  |    | * |
|   |                                                                     | Þ. |   |
|   |                                                                     |    |   |

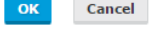

**()** LexisNexis<sup>®</sup>

Select appropriate company Similar name company shows when you use part of company name

### 4. Companies : 3 Dossier™ Compare Companies

#### LexisNexis® Academic

ホーム 💽 日本語 🔻

New search Download Table

| ⑦ Company Financial Comparison (USD) Currency * |  |
|-------------------------------------------------|--|
|                                                 |  |

|                                         | DELL INC    |                     | APPLE INC    |                      | HEWLETT-PACKARD CO |                     |  |
|-----------------------------------------|-------------|---------------------|--------------|----------------------|--------------------|---------------------|--|
|                                         | ([          | (DELL)<br>02/1/2013 |              | (AAPL)<br>09/24/2016 |                    | (HPQ)<br>10/31/2015 |  |
| FISCAL YEAR END                         | 02/         |                     |              |                      |                    |                     |  |
|                                         | (           | JSD)                | (1           | JSD)                 | (1                 | SD)                 |  |
| ASSETS                                  | C           | 000)                | ('(          | 000)                 | ('(                | 000)                |  |
| Cash                                    | NA          | (NA)                | 8,601,000    | (135712.4%)          | NA                 | (NA)                |  |
| Cash and Short Term Investments         | 12,777,000  | (201652.7%)         | 67,155,000   | (1060297.9%)         | 7,584,000          | (119653.7%)         |  |
| Accounts Receivable - Trade, Net        | 6,629,000   | (363531.4%)         | 15,754,000   | (864079.9%)          | 4,825,000          | (264573.6%)         |  |
| Total Receivables, Net                  | 9,842,000   | (507743.1%)         | 29,299,000   | (1511716.3%)         | 7,083,000          | (365379.9%)         |  |
| Inventories - Raw Materials             | 593,000     | (19712.9%)          | NA           | (NA)                 | 1,468,000          | (48947.8%)          |  |
| Total Inventory                         | 1,382,000   | (36753.3%)          | 2,132,000    | (56753.3%)           | 4,288,000          | (114246.7%)         |  |
| Prepaid Expenses                        | NA          | (NA)                | NA           | (NA)                 | NA                 | (NA)                |  |
| Other Current Assets                    | 3,967,000   | (2874537.7%)        | 8,283,000    | (6002073.9%)         | 1,193,000          | (864392.8%)         |  |
| Other Current Assets, Total             | 3,967,000   | (2793562.0%)        | 8,283,000    | (5832998.6%)         | 32,832,000         | (23121026.8%)       |  |
| Total Current Assets                    | 27,968,000  | (229202.3%)         | 106,869,000  | (876090.9%)          | 51,787,000         | (424488.0%)         |  |
| Buildings - Gross                       | NA          | (NA)                | 6,517,000    | (971137.0%)          | 9,172,000          | (1366815.1%)        |  |
| Machinery/Equipment - Gross             | 3,343,000   | (111631.3%)         | 44,543,000   | (1488636.6%)         | 3,459,000          | (115508.3%)         |  |
| Other Property/Plant/Equipment - Gross  | NA          | (NA)                | NA           | (NA)                 | NA                 | (NA)                |  |
| Property/Plant/Equipment, Total - Gross | 5,300,000   | (137134.6%)         | 61,245,000   | (1585736.4%)         | 5,731,000          | (148294.6%)         |  |
| Accumulated Depreciation, Total         | (3,174,000) | (NA)                | (34,235,000) | (NA)                 | (4,239,000)        | (NA)                |  |
| Property/Plant/Equipment, Total - Net   | 2,126,000   | (102804.2%)         | 27,010,000   | (1307257.2%)         | 1,492,000          | (72116.8%)          |  |
| Intangibles - Gross                     | 4,931,000   | (14870.6%)          | 9,012,000    | (27260.5%)           | 11,240,000         | (34024.7%)          |  |
| Accumulated Intangible Amortization     | (1,661,000) | (NA)                | (5,806,000)  | (NA)                 | (9,226,000)        | (NA)                |  |
| Intangibles, Net                        | 3,374,000   | (22376.9%)          | 3,206,000    | (21257.7%)           | 2,014,000          | (13316.8%)          |  |
| Total Assets                            | 47,540,000  | (160649.3%)         | 321,686,000  | (1087632.5%)         | 106,882,000        | (361305.3%)         |  |

### Click Download Table link at the top of right to download

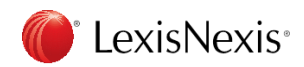

# 4. Companies : 4 Company Profiles ex)

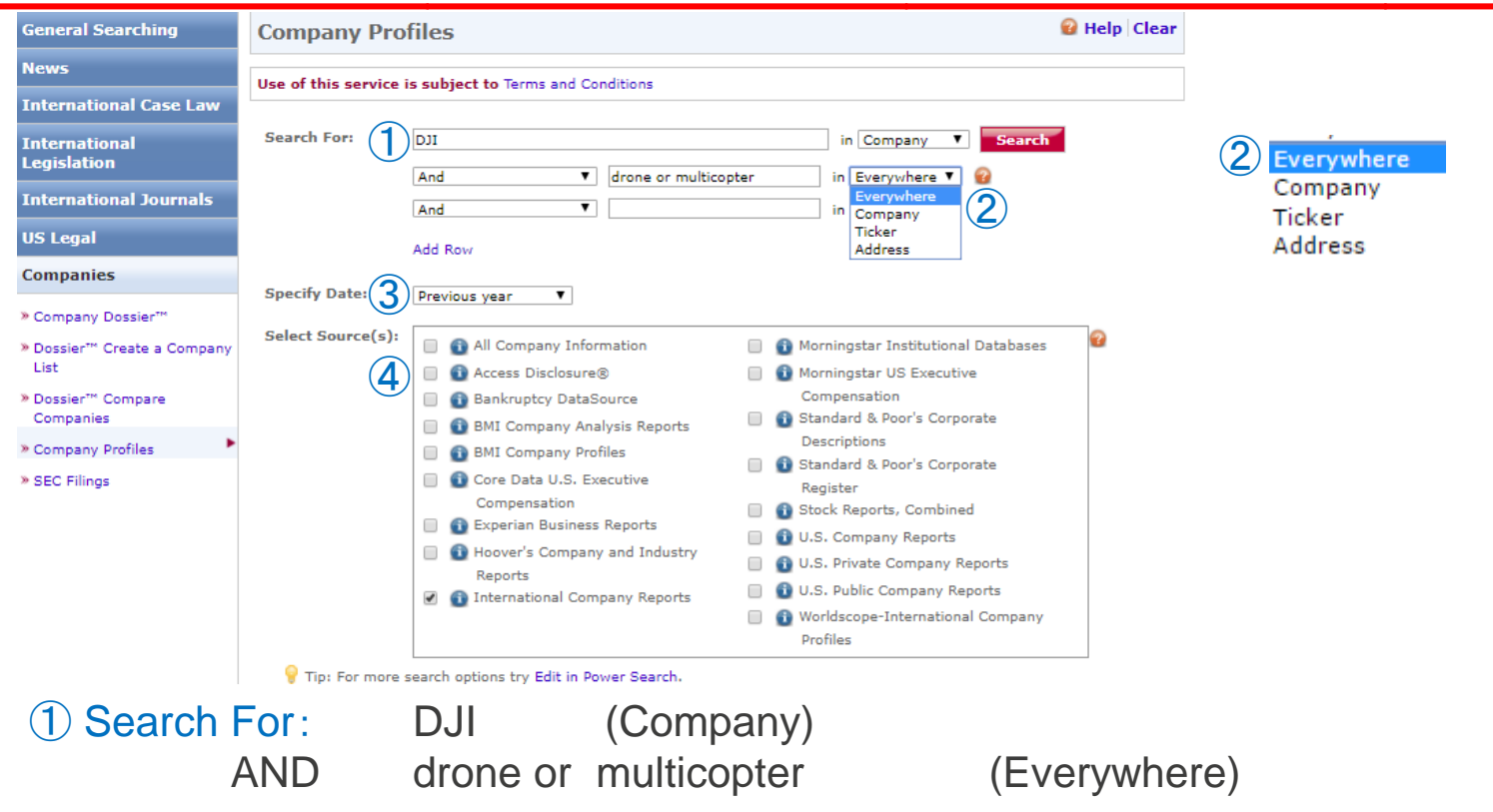

2 Search Terms place: Company, Everywhere for Index

③ Specify Date: Previous year

④ Select Sources: International Company Reports

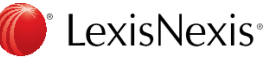

# 4. Companies : <a>Company Profiles ex</a>)

| LexisNexis® Academic                                               | Results List   Edit Search   New Search   Home   🧮 English 🔻                                                   | (2)         |
|--------------------------------------------------------------------|----------------------------------------------------------------------------------------------------|-------------|
| Hide Hide                                                          | Show List  V Search within results                                                                             | Go          |
| Result Groups                                                      | Sort Source Order 🔻 🖪 1-3 of 3 🖥                                                                               |             |
| 2+ N <sup>†</sup>                                                  | View Tagged                                                                                                    | 🍶 🖃 🔚 🐚 🌳   |
| View Multiple Groups)<br>All Results (3)                           | _ 宣語 创選択 ▼ Disclaimer<br>Powered by Geogle 翻訳                                                                  |             |
| Company Directories & Profiles (3)<br>Zoom Company Information (2) | Results           1.         SZ DJI Technology Co., Ltd., PrivCo - Private Company Profiles, December 14, 2017 |             |
| PrivCo - Private Company Profiles (1)                              | DJI Ronin-M Accessories, Zoom Company Information, November 2017                                               |             |
| Publication Name     Language                                      | 3. DJI, Zoom Company Information, November 2017                                                                |             |
| Help                                                               | Search Terms [(COMPANY(DJI) AND (drone or multicopter) and Date(geq(12/19/2016)))] (3) View search details     |             |
|                                                                    | Source 🚯 [International Company Reports]                                                                       |             |
|                                                                    | Show List                                                                                                    |             |
|                                                                    | Sort Source Order                                                                                              |             |
|                                                                    | Date/Time December 19 2017 02:15:50                                                                            |             |
|                                                                    |                                                                                                    | Back to Top |

1 Narrow down by the group at the left frame

2 Add more term for the current result list

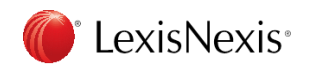

# 4. Companies : **5** SEC Filling

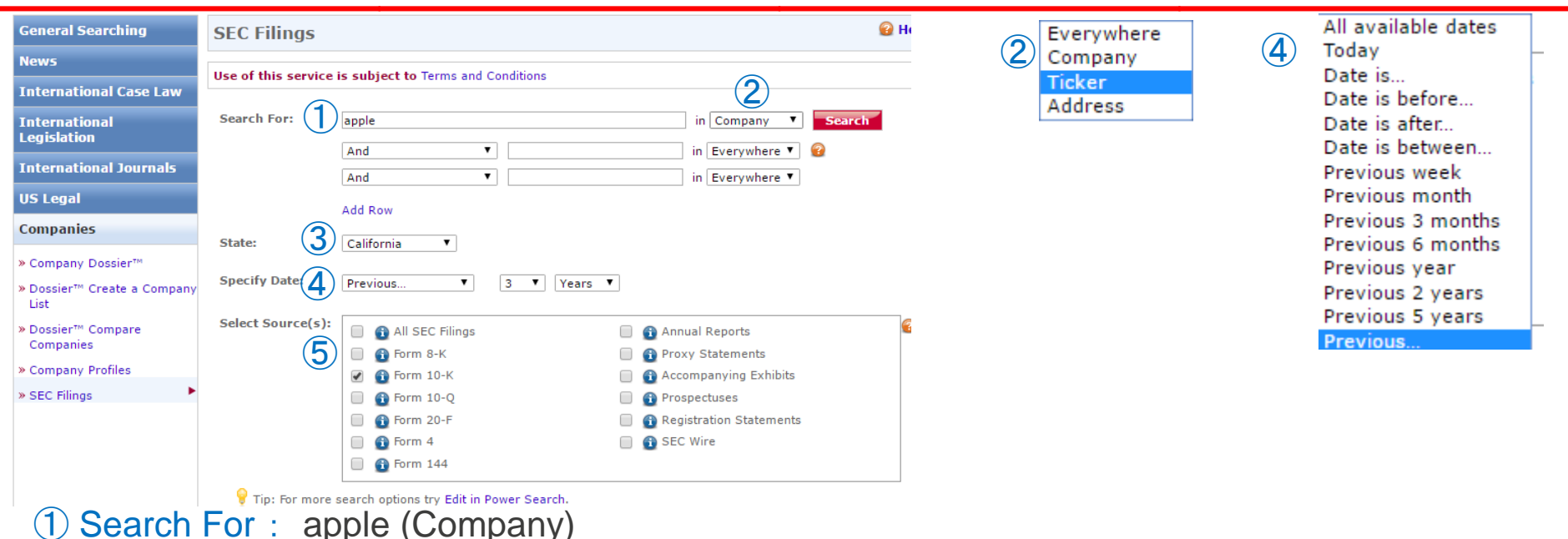

(2) Select Term Place : Company, Address for Index

3 State: California

4 Specify Date : Previous 3 years (Select Previous and customize)

(5) Select sources : Form 10-K

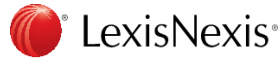

# 4. Companies : 5 SEC Filling

| Hide                                                                                                    | Snow List                                                                                                    | Search within results                                                                                                    | aU                |
|----------------------------------------------------------------------------------------------------|----------------------------------------------------------------------------------------------------|----------------------------------------------------------------------------------------------------|-------------------|
| Result Groups                                                                                                    | Sort Source Order                                                                                                    | ▼ I-3 of 3 🗵                                                                                                    |                   |
|                                                                                                    | View Tagged                                                                                                    |                                                                                                    | P                 |
| View Multiple Groups ><br>All Results (3)                                                                                                    | 言語を選択<br>Powered by <mark>Google 翻訳</mark>                                                                                      | ▼ Disclaimer                                                                                                    |                   |
| <ul> <li>Sources by Category</li> <li>Company Filings (3)<br/>SEC EDGAR Filings, Combined (3)</li> <li>Publication Name</li> <li>Language</li> <li>Help</li> </ul> | Results           1.         APPLE INC, ED 2016           2.         APPLE INC, ED 2015           3.         APPLE INC, ED 2014 | DGAR Online, FORM TYPE: 10-K, DOCUMENT DATE: September 24, 2016, FILING DATE: October 2<br>DGAR Online, FORM TYPE: 10-K, DOCUMENT DATE: September 26, 2015, FILING DATE: October 2<br>DGAR Online, FORM TYPE: 10-K, DOCUMENT DATE: September 27, 2014, FILING DATE: October 2 | 26,<br>28,<br>27, |
|                                                                                                    | Search Terms [((COMPA<br>Source ) [SEC  <br>Show List<br>Sort Source O<br>Date/Time January 2                                   | ANY(apple) and STATE(California)) and Date(geq(1/19/2014)))] (3) View search details<br>Form 10-K]<br>Order<br>19 2017 02:48:39                                                                                                    |                   |

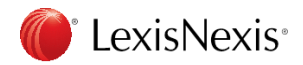

## 5. Find Sources ex)

| Sources                                                                                                    | Select specific target sources from the Find                                                                                                    |              |
|----------------------------------------------------------------------------------------------------|----------------------------------------------------------------------------------------------------|--------------|
| » Browse Sources                                                                                                    | After select source will go to "Power Search"                                                                                                    | form         |
| » Find Sources                                                                                                    |                                                                                                    |              |
| Find Sources                                                                                                    |                                                                                                    | Help         |
| 1 I. By   Keyword                                                                                                    | lphabet                                                                                                    |              |
| 2. Enter keywords and/o<br>2 Keyword congressio<br>e.g., "New<br>Publication<br>Type Admi<br>Board<br>Cases<br>Citato<br>News & B<br>Topics All To<br>Gene<br>Busin | ar select categories to find matching sources     anal   York Times" or Times New York     ublication Types   inistrative Materials & Regulations   ids, Panels & Tribunals   is   sors & Digests     Business Topics   industry   iopics   eral News Sources   ness & Management     Industry   Legal   Image: All Topics   Accounting & Tax | Find Sources |
| Comp<br>Crime                                                                                                    | pany Information Agriculture & Forestry Administrative Law Administrative Procedure & Litigation                                                                                                    |              |
| Моге Орт<br>① Ву :                                                                                                    | tions Regions of Coverage : All Countries<br>Publication Languages : All Languages<br>Frequency of Update : All Frequencies<br>Which formula use                                                                                                    | Find Sources |
| 2 Keyw                                                                                                    | /ord : congressional                                                                                                    |              |
|                                                                                                    | Find Sources DUTTON                                                                                                    |              |

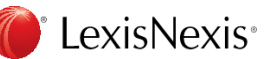

# 5. Find Source ex)

| Find Sources He                                                                                                    | (1) Select which you need source                                                                                                    |
|----------------------------------------------------------------------------------------------------|----------------------------------------------------------------------------------------------------|
| By (a) Keyword () Alphabet                                                                                                    |                                                                                                    |
| Keyword congressional e.g., "New York Times" or Times New York                                                                                                    | 2 Show selected source                                                                                                    |
| Publication Type : All Publication Types<br>Topics : All Legal Topics/All News & Business Topics; All Industry<br>Region of Coverage : All Countries<br>Publication Languages : All Canguages<br>Frequency of Update : All Frequencies       Selected Sources         I -10 of 10 Sources       I -10 of 10 Sources         Congressional Quarterly News<br>Congressional Quarterly Nember Profiles<br>Congressional Quarterly Nember Profiles<br>Congressional Testimony<br>C Q Congressional Testimony<br>C Q Congressional Testimony Remove<br>C Q Congressional Testimony Remove<br>C Q Congressional Cuarterly News<br>C Q Congressional Testimony Remove<br>C Congressional Quarterly News Releases<br>C Pederal Tax Legislation, Congressional Reports, & Bills<br>C Pederal Tax Legislation, Congressional Reports, & Bills<br>C Pederal Tax Legislation, Congressional Reports, & Bills<br>C Congressional Quarterly News Remove<br>C Congressional Quarterly News Remove<br>C C Congressional Quarterly News Remove<br>C C Congressional Quarterly News Remove<br>C C Congressional Quarterly News Remove<br>C C Congressional Quarterly News Remove<br>C C Congressional Quarterly News Remove<br>C C C Congressional C C C C News Service C C C C News Service C C C C News Service C C C C News Service C C C C News Service C C C C News Service C C C C News Service C C C C News Service C C C C News Service C C C C News Service C C C C News Service C C C C News Service C C C C News Service C C C C News Service C | <ul> <li>The Washington Daybook</li> <li>Federal Tax Legislation, Congressional<br/>Reports, &amp; Bills</li> <li>CQ Congressional Press Releases</li> <li>CQ Congressional Testimony</li> <li>Congressional Quarterly News</li> </ul> |
| Power Search 😢 Help                                                                                                    | 3 Click ок - Continue button                                                                                                    |
| Use of this service is subject to Terms and Conditions Search Type:   Terms & Connectors  Natural Language                                                                                                    | Go to Power Search Form as automatically                                                                                                    |
| Search Terms: Search                                                                                                    | Search Teams : terro!                                                                                                    |
| Specify Date: Previous year V                                                                                                    |                                                                                                    |
| Add Index Terms:     Company     Industry     Subject     Geography     People       Select Source:     Selected:     Clear Sources     Clear Sources                                                                                                    | Specify Date : Previous year                                                                                                    |
| <ul> <li>Congressional Quarterly News (remove)</li> <li>CQ Congressional Press Releases (remove)</li> <li>CQ Congressional Testimony (remove)</li> <li>Federal Tax Legislation, Congressional Reports, &amp;<br/>Bills (remove)</li> <li>The Washington Daybook (remove)</li> </ul>                                                                                                    | Click Search button                                                                                                    |
| Add Section<br>Search:<br>Connector:      Add search term(s) within a specific document section<br>Connector:      Add search term(s) or Connector:<br>Section Select a Segment ▼<br>Term(s):                                                                                                    |                                                                                                    |

# 6. Subject Area - Government & Politics ex)

|    | General Searching            | Government & Politics                                                                                                    | 🔒 Help 🛛 Clear |
|----|------------------------------|----------------------------------------------------------------------------------------------------|----------------|
|    | News                         | Use of this service is subject to Terms and Conditions                                                                                                    |                |
|    | International Case Law       |                                                                                                    |                |
|    | International<br>Legislation | Search For: 2 trump                                                                                                    | Search         |
|    | International Journals       | And T                                                                                                    |                |
|    | US Legal                     | Add Rew                                                                                                    |                |
|    | Companies                    |                                                                                                    |                |
| 1) | Subject Areas                | Specify Date: (3) Previous month                                                                                                    |                |
|    | » Accounting                 | Select Source(s):                                                                                                    | •              |
|    | » Environmental Studies      | 4 Sederal News Service                                                                                                    |                |
|    | » Health and Medical Care    | 🖉 🔟 The White House Bulletin                                                                                                    |                |
|    | » Government & Politics      | U The Washington Daybook                                                                                                    |                |
|    | » People                     | Executive Orders & Presidential Papers                                                                                                    |                |
|    | * Consumer Information       | Government Publications & Documents                                                                                                    |                |
|    | · consumer information       | CO Transcriptions & Agency Materials                                                                                                    |                |
|    |                              | Image of the second second |                |
|    |                              | <ul> <li>              Government &amp; Politics Blogs      </li> </ul>                                                                                                    |                |
|    |                              | Fip: For more search options try Edit in Power Search. For more sources try the Browse Sources News & Bus                                                                                                    | iness          |

Topics Option and see Government & Politics.

- ① Subject Area Government & Politics
- 2 Search For : ex) trump AND immigra!
- 3 Specify Date : ex) Previous month
- ④ Select Source(s) : ex) all ☑

Click Search

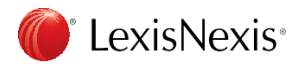

### 6. Subject Area - Accounting

| aenerar Searching          | Accounting             |                                      |                                 | 🗑 Help 🛛 Cle |
|----------------------------|------------------------|--------------------------------------|---------------------------------|--------------|
| lews                       | lise of this service i | s subject to Terms and Conditions    |                                 |              |
| international Case Law     |                        |                                      |                                 |              |
| nternational<br>egislation | Search For: (2)        | And T                                |                                 | Search       |
| international Journals     |                        | And                                  |                                 | ]            |
| JS Legal                   |                        | Add Bow                              |                                 |              |
| Companies                  |                        |                                      |                                 |              |
| Subject Areas              | Specify Date           | All available dates 🔻                |                                 |              |
| Accounting                 | Select Source(s):      | Accounting Today                     | 🔲 👔 John Wiley Publications     | 2            |
| Environmental Studies      | 4                      | Accounting Technology                | I Journal of Accountancy        |              |
| Environnental Studies      |                        | AICPA Accounting and Auditing        | 🔲 🚯 Practical Accountant        |              |
| Health and Medical Care    |                        | Publications                         | Accountant's Handbook (Browse)  |              |
| Government & Politics      |                        | 🔲 📵 AICPA CPA Letter (1988 - 1999)   | Accountant's Liability (Browse) |              |
| People                     |                        | Controller Report                    | Accounting Series Releases      |              |
| Consumer Information       |                        | U I FKK SEC Financial Report Release |                                 |              |

and see Accounting & Tax.

- ① Subject Area Government & Politics
- 2 Search For : input (Select or with connector)
- 3 Specify Date : Select
- ④ Select Source(s) : Select by ☑

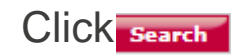

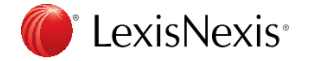

# 7. US Legal

|          | General Searching                          | US Federal & State Cases                                                                                                    | 🔒 Help 🛛 Clear |
|----------|--------------------------------------------|----------------------------------------------------------------------------------------------------|----------------|
|          | News                                       | Use of this service is subject to Terms and Conditions                                                                                                    |                |
|          | International Case Law                     | Search For                                                                                                    | - 1 I          |
|          | International<br>Legislation               |                                                                                                    | Search         |
|          | International Journals                     | And T in Everywhere T                                                                                                    |                |
|          | US Legal                                   | Add Row                                                                                                    |                |
|          | » Federal & State Cases 🔸                  |                                                                                                    |                |
|          | > Shepard's® Citations                     | Specify Date: (3) All available dates                                                                                                    |                |
|          | » Landmark Cases                           | Jurisdiction: 👍 All Federal & State Courts 🔻 🔹                                                                                                    |                |
|          | » Supreme Court Briefs                     | Fip: As a shortcut, you can search by case name by simply entering the two party names separated by a                                                                                              | "v."           |
| (1)      | » Federal Statutes, Codes &<br>Regulations | (like: Mapp v. Ohio) and click Search. To retrieve a specific case, enter a valid citation (like: 163 U.S. 537) choose Citation from the drop-down box. For more options try Edit in Power Search. | and            |
| $\smile$ | » State Statutes, Codes &<br>Regulations   |                                                                                                    |                |
|          | » Law Reviews                              |                                                                                                    |                |
|          | » Legal Reference                          |                                                                                                    |                |
|          | » Patents                                  |                                                                                                    |                |
|          | » Tax Law                                  | Constitution of Privacy Policy                                                                                                    |                |
|          | ① Select f                                 | rom Search form                                                                                                    |                |
|          | 2 Search                                   | For input (Select or with connector)                                                                                                    |                |
|          |                                            | Dete : Celect                                                                                                    |                |
|          | Specify                                    | Date : Select                                                                                                    |                |
|          | 4 Select                                   | Jurisdiction: Select                                                                                                    |                |
|          | <u> </u>                                   |                                                                                                    |                |

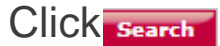

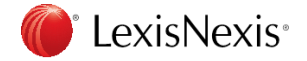

# 7. US Legal – Tax Law

| General Searching                               | US Tax Law          |                                                                                                 |         |                                         | 🔒 Help 🛛 Clear |
|-------------------------------------------------|---------------------|-------------------------------------------------------------------------------------------------|---------|-----------------------------------------|----------------|
| News                                            | Use of this service | is subject to Terms and Conditions                                                              |         |                                         |                |
| International Case Law                          |                     | ······································                                                          |         |                                         |                |
| International<br>Legislation                    | Search For: 2       |                                                                                                 |         |                                         | Search         |
| International Journals                          |                     | And <b>v</b>                                                                                    |         |                                         | -              |
| US Legal                                        |                     | Add Row                                                                                         |         |                                         |                |
| » Federal & State Cases » Shepard's © Citations | Specify Date:       | All available dates                                                                             |         |                                         |                |
| » Landmark Cases                                | Limit To:           | 🕑 🚯 The Tax Lawyer                                                                              |         | Internal Revenue Code (Browse)          | 2              |
| » Supreme Court Briefs                          | U                   | 🔲 🚯 The Practical Tax Lawyer                                                                    |         | Treasury Regulations                    |                |
| » Federal Statutes, Codes &                     |                     | 🔲 👔 The Tax Advisor                                                                             |         | Attorney General Tax Opinions           |                |
| Regulations                                     |                     | 🔲 🚯 Tax Analysts Publications                                                                   |         | 🚯 Labor Dept ERISA Opinions             |                |
| » State Statutes, Codes &<br>Regulations        |                     | <ul> <li>1 Law Review Tax Articles</li> <li>1 IRS Bulletins, Rulings &amp; Decisions</li> </ul> |         | 🚯 Federal & State Tax Cases             |                |
| » Law Reviews                                   | P Tip: For more     | search options try Edit in Power Search. For r                                                  | nore si | purces see the Area of Law option under | Browse         |
| » Legal Reference                               | Sources.            |                                                                                                 |         |                                         |                |
| » Patents<br>» Tax Law                          |                     |                                                                                                 |         |                                         |                |

① US Legal – Tax Law

1

- 2 Search For : input (Select or with connector)
- 3 Specify Date : Select
- 4 Limit To: Select by the  $\square$

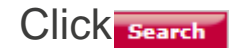

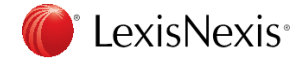

# Appendix

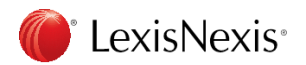

### Connectors

| OR           | Links synonyms, antonyms, alternate forms of expression, etc. Broadens search results. Words separated by OR will appear in any of the documents returned, not necessarily in the same document.<br>For example: outlook OR forecast OR trend                                                                                                    |
|--------------|----------------------------------------------------------------------------------------------------|
| AND          | Links words or phrases that must appear together in the same document, no matter how close or far apart. For example: bank AND deregulate                                                                                                    |
| <b>W/N</b> * | Locates search terms within a certain number (N) of words of each other.<br>Does not specify word order.<br>For example: market W/5 share (read: market within five words of share)<br>It is particularly important to use the W/2 connector between first and last names when<br>searching people. This will allow you to find documents including nicknames, middle names or<br>initials, or where the person is mentioned last name first.<br>For example: donald W/2 trump |
| PRE/N*       | Requires both words to appear in the document, the first word must precede the second word by no more than N words.                                                                                                    |
| W/S          | Looks for documents with search words in the same sentence; cannot be combined with W/N or Pre/N.                                                                                                    |
| W/P          | Looks for documents with search words in the same paragraph; cannot be combined with W/N or Pre/N.                                                                                                    |
| AND NOT      | Excludes documents that contain the word or phrase following it. Use this connector with caution because it can exclude relevant documents. Always use at the end of your search. For example: (michael W/2 jordan) AND NOT basketball OR bulls                                                                                                    |
|              | * (N = 1-255)                                                                                                    |

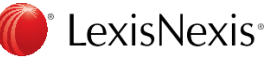

# Wild Card, Segment

### Wild card

Asterisk (\*)—Use the \* to replace a letter or letters in a word. You can use up to seven asterisks in the same word, anywhere in the word except as the first letter. (Like the blank tile on a Scrabble board!) For example: bernst\*\*n = bernstein, bernstien, bernstown, etc.

Exclamation Point (!)—Use the ! to replace an infinite number of letters following a word root. For example: legis! = legislate, legislator, legislation, etc.

### Segment

|             | You will construct your search using the following format: segment (search term).                           |
|-------------|----------------------------------------------------------------------------------------------------|
| BYLINE      | Person(s) identified as the author/reporter. For example: BYLINE ( james W/2 brady)                         |
| COMPANY     | Contains the name(s) of any companies discussed in the document. For example: COMPANY (kodak)               |
| LENGTH      | The approximate number of words in the BODY segment,arithmetically searchable.<br>For example: LENGTH > 100 |
|             | The name of the publication.                                                                                |
| PUBLICATION | For example: PUBLICATION (New York Times)                                                                   |
| SECTION     | Section of a news publication.<br>For example: SECTION (editorial)                                          |

Handing as sentence for the words, use " "

ex) "This season' s weather"

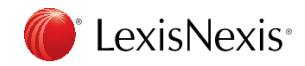

### **Precision Search Tools**

### **Precision Search Tools**

**CAPS:** finds instances in which at least one letter is capitalized and proves particularly useful when researching names and proper nouns.

For example: caps (visa) = Visa

**ALLCAPS:** locates articles in which all letters of your search term are capitalized and is especially helpful when researching acronyms.

For example: allcaps(era) = ERA

**NOCAPS:** retrieves articles in which your search term has no letters capitalized and ignores any acronyms, names, and proper nouns.

For example: nocaps (video monitoring) = video monitoring

SINGULAR: finds only the singular or singular possessive forms of your search term.

For example: singular (job) W/5 discriminat!

PLURAL: retrieves only the plural or plural possessive forms of your search term.

For example: steven W/2 plural (jobs)

**ATLEASTN or ATLN:** assists with frequency searching, allowing you to retrieve only those documents that mention your search term at least a certain number (N) of times.

For example: atleast10 (competitive intelligence OR ci )

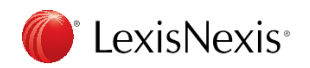

# Print Documents

| 1.12 | 9-14              |                               |                                                                                                    |                                               |          |    |
|------|-------------------|-------------------------------|----------------------------------------------------------------------------------------------------|-----------------------------------------------|----------|----|
|      |                   |                               | LexisNexis® Academic: Print Documents - Google C                                                                    | Chrome —                                      |          | ×  |
| 1    |                   |                               | • www.lexisnexis.com/lnacui2api/results/listvie                                                                     | w/delPrep.do?cisb=22_T250734134498            | &risb=21 | Gž |
| 1    |                   |                               | Print Documents                                                                                                    |                                               | Help     | Î  |
|      | Show Li           | st                            | Courses Main World Dublications                                                                                     | Print Print Preview                           | Cancel   |    |
|      | Sort Source Order |                               | Terms: (trump AND abe and date > %currdate-<br>31%)                                                                 |                                               | concer   | 1  |
|      | 言語を選              | <del>.</del>                  | Printer: Attached Printer                                                                                           |                                               |          | 1  |
|      | Powered by        | Google 都                      | Document View:                                                                                                    | Document Range:                               |          |    |
|      |                   | Result                        |                                                                                                    | <ul> <li>Tagged Documents (3)</li> </ul>      |          |    |
|      | ⊻ 1.              | Turnbu<br>The Au              |                                                                                                    | <ul> <li>Select Items</li> </ul>              |          |    |
|      | <b>X</b> 2        | Turnbu                        |                                                                                                    | e.g., 1,3-5,9                                 |          |    |
|      | · 2.              | The Au                        | Page Options                                                                                                    | Font Options                                  |          |    |
|      | <b>₫</b> 3.       | Japane                        | Cover Page                                                                                                    | Times New Roman 🔻                             |          |    |
|      |                   | Belfast                       | Add a Brief Note (appears on cover page):                                                                           | <ul> <li>Search Terms in Bold Type</li> </ul> |          |    |
|      | □ 4.              | FINEX F<br>Busines            |                                                                                                    | Search Terms Underlined                       |          | 1  |
|      | 5.                | Blair de                      |                                                                                                    |                                               |          |    |
|      | _                 | The Dai                       | End Page Fach Document on a New Page                                                                                |                                               |          |    |
|      | □ 6.              | Japan c                       |                                                                                                    | (5)                                           |          |    |
|      |                   | The Gu                        | Print delivery is subject to Terms & Conditions . Please<br>them. The delivered items will show as activity for the | e review<br>Project Print Print Preview       | Cancel   |    |
|      | 7.                | Turnbul<br>derange<br>The Gua | ID that initiated the delivery.                                                                                     |                                               | -vaneer  |    |

① Document View Select view to print

 Document Range Select document range (or by "Tagged Documents" at the result page)

### ③ Page Option

Cover page, end page, add comments, Each documents start as new page

### ④ Font Option

Select font to print (depends on documents) bold, underline for the keyword

### (5) Each button

Print: Printing Print Preview: preview before printing Cancel: cancel to print

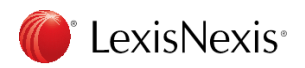

## Email Documents

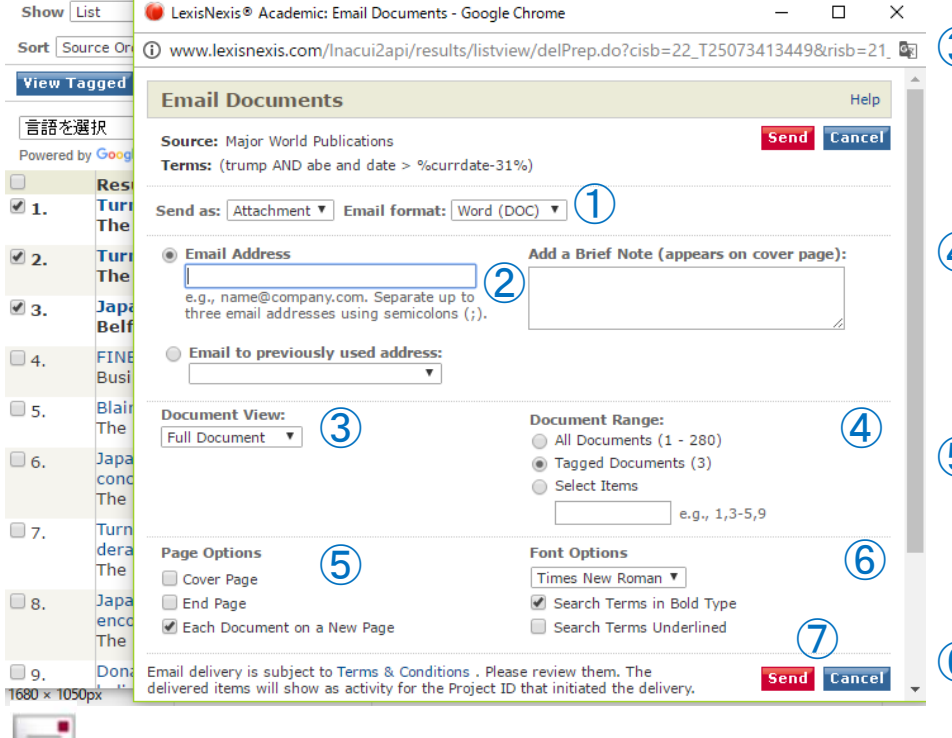

 Format to send Select from the list

### 2 Address to send

Typing or Select previous address

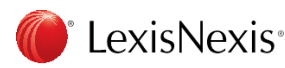

3 Document View Select view to send

### (4) Document Range

Select document range (or by "Tagged Documents" at the result page)

### **(5)** Page Option

Cover page, end page, add comments, Each documents start as new page

### 6 Font Option

Select font to send (depends on documents) bold, underline for the keyword

### 7 Each Button

Send: Sending e-mail Cancel: Cancel to send

## **Download Documents**

| Show List |                       | UcxisNexis® Academic: Download Documents - Goo                                                                                  | ogle Chrome                                                             | -        |           | ×    |
|-----------|-----------------------|----------------------------------------------------------------------------------------------------|-------------------------------------------------------------------------|----------|-----------|------|
| Sort Sou  | irce Orc              | ③ www.lexisnexis.com/Inacui2api/results/listvie                                                                                 | w/delPrep.do?cisb=22_T25073                                             | 34134498 | પ્રrisb=2 | 1_ 9 |
| View Ta   | gged                  | Download Documents                                                                                                    |                                                                         |          | Help      | )    |
| 言語を通      | <b>暑</b> 択            | Source: Major World Publications                                                                                                | Do                                                                      | wnload   | Cance     | T    |
| Powered b | y Googl               | Terms: (trump AND abe and date > %currdate-31                                                                                   | %)                                                                      |          |           |      |
| ☑ 1.      | Rest<br>Turr<br>The   | Format Word (DOC)                                                                                                    |                                                                         |          |           |      |
| ₫ 2.      | Turr<br>The           | Full Document                                                                                                    | Document Range:<br>All Documents (1 - 280)<br>Tagged Documents (3)      | 3        |           |      |
| ₫ 3.      | Japa<br>Belf          |                                                                                                    | Select Items                                                            | 5,9      |           |      |
| □ 4.      | FINE<br>Busir         | Page Options                                                                                                    | Font Options                                                            |          |           |      |
| 5.        | Blair<br>The I        | Add a Brief Note (appears on cover page):                                                                                       | Times New Roman ▼         ✓         ✓         Search Terms in Bold Type | 5        |           |      |
| 6.        | Japa<br>conc<br>The   |                                                                                                    | Search Terms Underlined                                                 |          |           |      |
| 7.        | Turn<br>dera<br>The   | End Page<br>Each Document on a New Page                                                                                         | (                                                                       | 6        |           |      |
| 8.        | Japa<br>enco<br>The : | Download delivery is subject to Terms & Conditions . T<br>The delivered items will show as activity for the Projec<br>delivery. | rease review them.<br>It ID that initiated the Do                       | wnload   | Cance     | T    |

Format Select from the list

1600 ... 1050-

### **Document View**

Select view to download

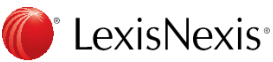

### ③ Document Range

Select document range (or by "Tagged Documents" at the result page)

### 4 Page Option

Cover page, end page, add comments, Each documents start as new page

### **(5)** Font Option

Select font to download (depends on documents) bold, underline for the keyword

### 6 Each Button

Download: Downloading Cancel: Cancel to download

# D Export Bibliographic References

|                                   |                                    | 🤴 LexisNexis® Academ                                                                                                    | c: Export Bibliographic References - Google Chrome                                                                      | - 0                    | ×                                                                                                    |
|-----------------------------------|------------------------------------|----------------------------------------------------------------------------------------------------|----------------------------------------------------------------------------------------------------|------------------------|----------------------------------------------------------------------------------------------------|
| Show Lis                          | t                                  | (i) www.lexisnexis.com                                                                                                    | n/Inacui2api/results/listview/delPrep.do?cisb=2                                                                         | 2_T25073413449&risb=21 |                                                                                                    |
| Sort Sour                         | ce Ori<br>ged                      | Export Bibliogr                                                                                                    | aphic References                                                                                                    | н                      | 1elp                                                                                                    |
| 言語を選打<br>Powered by<br>♥1.<br>♥2. | Reso<br>Turi<br>The<br>Turi<br>The | Source: Major World<br>Terms: (trump AND :<br>Document Range:<br>• A maximum of 2<br>All Documents (1<br>• Tagged Documents<br>Select Items | Publications<br>abe and date > %currdate-31%)<br>50 documents can be exported at a time<br>280)<br>(3)<br>e.g., 1,3-5,9 |                        | <ol> <li>Document Range<br/>Select document range<br/>(or by "Tagged Documents" at the result page)</li> </ol> |
| <b>✓</b> 3.                       | Japa<br>Belf                       | Export Type:                                                                                                    | $\bigcirc$                                                                                                    | Studo: MIA             | (2) Export Type                                                                                                |
| <b>4</b> .                        | FINE<br>Busi<br>Blair<br>The       | <ul> <li>Export using Ref\</li> <li>Download Bibliog</li> <li>Display Bibliograp</li> </ul>                                                 | Vorks<br>aphic Data for other generators, e.g. EndNote<br>hic Information in a new window                               | 3tyle: <u>MDA 1</u>    | Select RefWorks, EndNote                                                                                       |
| <u>6</u> .                        | Japa<br>conc<br>The                | Export of RefWorks form<br>Export delivery is subjec                                                                                        | at will be redirected to the RefWorks login center.<br>t to Terms & Conditions . Please review them.                    | Export Cano            | Style: select Style                                                                                            |
| 7.                                | Turn<br>dera<br>The                |                                                                                                    |                                                                                                    |                        | <pre>* require modify (set by the program)</pre>                                                               |
| 8.<br>9.                          | Japa<br>encc<br>The<br>Don;        | LexisNexis*                                                                                                    | About LexisNexis®   Terms & Conditions   My ID<br>Copyright © 2016 LexisNexis®. All rights reserved.                    | RELX Grou              | <sup>p™</sup> ③ Each Button                                                                                    |
|                                   |                                    | יא יב אשרידיישי ' שלי                                                                                                    |                                                                                                    |                        | Export: export as Bibliographic References                                                                     |

Cancel: Cancel to Export it

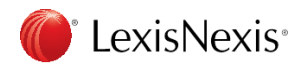

# Send to Cloud

| Ì. | Show Li                | at .                | 🍯 LexisNexis® Academic: Send to Cloud - Google Chrome — 🛛 🔿                                                                                                    | ĸ  | , |
|----|------------------------|---------------------|----------------------------------------------------------------------------------------------------|----|---|
|    | Sort Sour              | ce Ord              | www.lexisnexis.com/Inacui2api/results/listview/delPrep.do?cisb=22_T25073413449&risb=21_                                                                                                    | 63 | ( |
| ľ  | View Tag               | geď                 | Deliver Documents to Cloud <sup>*</sup>                                                                                                    | ^  |   |
|    | 言語を選<br>Powered by     | 択<br>Googl          | Source: Major World Publications     Send     Cancel       Terms: (trump AND abe and date > %currdate-31%)                                                                                                    | l  | ( |
|    | <ul><li>✓ 1.</li></ul> | Resi<br>Turi<br>The | Deliver To                                                                                                    | l  | ` |
|    | ₫ 2.                   | Turr<br>The         |                                                                                                    | L  |   |
| I  | ₹ 3.                   | Japa<br>Belf        | Format 2 Document Range 4 Font Options 5                                                                                                    | l  |   |
|    | 4.                     | FINE<br>Busii       | Word (DOC) ▼ <ul> <li>All Documents (1 - 280)</li> <li>Times New Roman ▼</li> <li>Tagged Documents (3)</li> <li>Search Terms in Bold Type</li> <li>All Type</li> <li>All Type</li> <li>A</li></ul> | L  | ( |
|    | 5.                     | Blair<br>The        | Document View     Select Items     Search Terms Underlined       Full Document     e.g., 1,3-5,9                                                                                                    | l  |   |
|    | 6.                     | Japa<br>conc<br>The |                                                                                                    | l  |   |
| I  | 7.                     | Turn<br>dera<br>The | <sup>a</sup> This feature is provided for your convenience. LexisNexis is neither responsible for nor warrants the adequacy or reliability of any third-party service, including, without limitation, cloud storage services, and disclaims all liability, loss, and damage of any nature that may result from using this service. Send Cancel Burusing this link, your confirm your agreement to the forcening. You further                                                                                                    | l  |   |
|    | 8.                     | Japa<br>enco<br>The | understand that your use of LexisNexis remains subject to LexisNexis Terms & Conditions.                                                                                                    |    | ( |
| ſ  | 9.                     | Dona                |                                                                                                    | *  |   |

3 Document View

Select view to send to Cloud

### ④ Document Range

Select document range (or by "Tagged Documents" at the result page)

### 5 Font Option

select font to download (depends on documents) bold, underline for the keyword

### 6 Each Button

Send: Sending to Cloud Cancel: Cancel to sending to Cloud

### 1 Delivery To

Select Cloud which you had(Dropbox, Google Drive)

### 2 Format

Select from the list

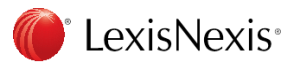

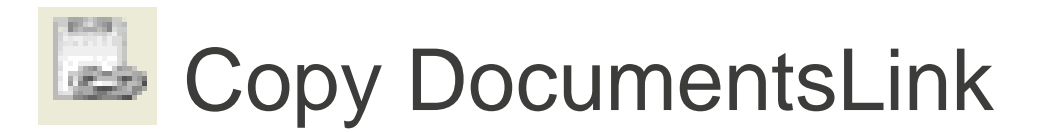

|                                                                                                    | 1 |
|----------------------------------------------------------------------------------------------------|---|
| 🤴 LexisNexis® Academic: Copy the URL of this link - Google Chrome – 🛛                                                                                                    | × |
| O www.lexisnexis.com/Inacui2api/results/shared/controller/permalink.do                                                                                                    | G |
| Copy the URL of this link                                                                                                    |   |
| Source: The Complete Marquis Who's Who (R) Biographies<br>Document: The Complete Marquis Who's Who (R) Bi                                                                                                    |   |
| To paste the link to the results of your search into a document or e-mail, right-click the bold text below<br>and select <b>Copy Shortcut</b> or <b>Copy Link Location</b> from the resulting pop-up context menu. This copies<br>the link to your search results onto your clipboard. |   |
| The Complete Marquis Who's Who (R) Biographies September 27, 2016                                                                                                    |   |
| Select your required document or e-mail and press $\boldsymbol{Ctrl}+\boldsymbol{V}$ to paste your copied link.                                                                                                    |   |

Click copy link icon Right click bold blue, select "copy link address", then paste= CTRL key + V

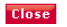

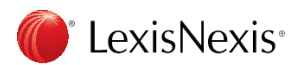

### "Over 3000 results" or "No documents Found"

Results List | Edit Search | New Search | Home | 🚟 English 🔻

| <ul> <li>More than 3000 Results</li> <li>Print Save</li> </ul> This search has been interrupted because it will return more than 3000 results. If you continue with this search it may take some time to return this information. Please do one of the following: <ul> <li>Click the "Retrieve Results" button below to view the most relevant results</li> <li>Edit your search:</li> <li>Add more search terms</li> <li>Use less common search terms</li> <li>Guse a more specific date</li> <li>Add suggested terms and connectors</li> <li>Enter more restrictive connectors</li> <li>Search Terms: (trump and date &gt; %currdate-3650%)</li> <li>Source: Asia/Pacific Rim Stories; Major World Publicatio</li> </ul> | More than 3000 Results<br>Result lists more than 3000<br>Click "Edit Search", then modify<br>OR click Retrieve Results button, it will show<br>relevant 1000 result |
|----------------------------------------------------------------------------------------------------|----------------------------------------------------------------------------------------------------|
| Results List   Edit Search   New Search   Home   ■ English ▼         O       No Documents Found       Print       Download         You can edit your search and try again. You may want to try one or more of the following:       Print       Download                                                                                                    | No Documents Found                                                                                                    |
| <ul> <li>Check for spelling errors</li> <li>Remove some search terms</li> <li>Use more common search terms</li> <li>If applicable, look for all dates</li> <li>You can also print or download this message for future reference.</li> </ul>                                                                                                    | There is no documents as result<br>Click Edit link then check spelling, modify                                                                                      |
| Search Terms: (trurmp and date > %currdate-3650%)<br>Source: 🕥 Asia/Pacific Rim Stories:Maior World Publicatio                                                                                                    |                                                                                                    |

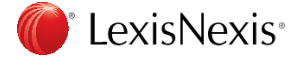

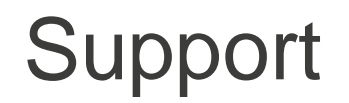

Support URL http://www.lexisnexis.jp/ja-jp/support/resources/lexisacademic.page

LexisNexis Japan Support (Mon – Fri 9:30-18:00) TEL:03-5561-3554 FAX:03-5561-3552 Email: <u>support.jp@lexisnexis.com</u>

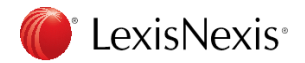